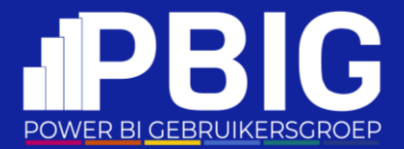

## Visualizing Data for Non-Data Experts Making Reports Accessible to All

Valerie Junk

#### A big thank you to our amazing partners

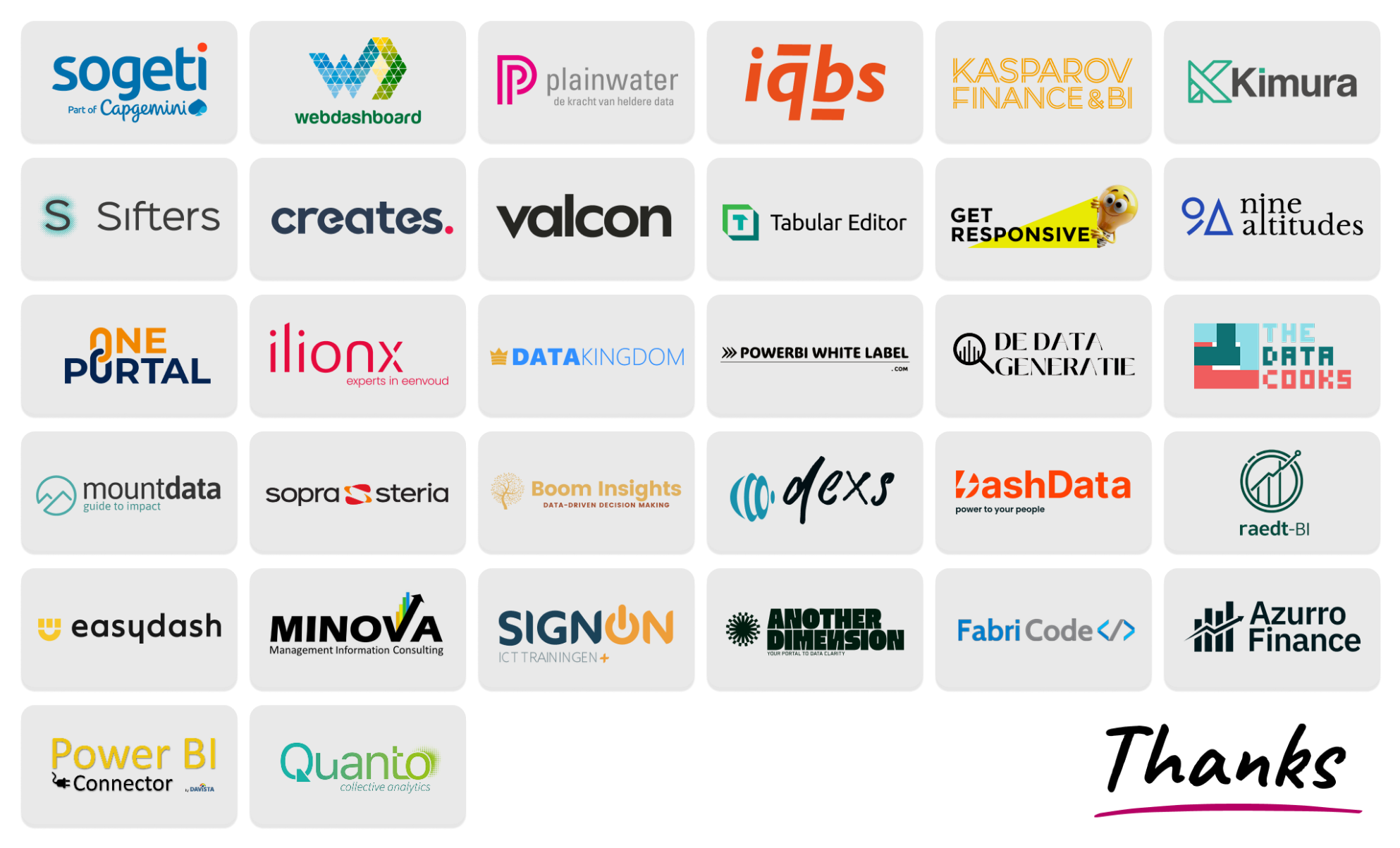

# Visualizing Data for Non-Data Experts

Making Reports Accessible to All

#### How it started

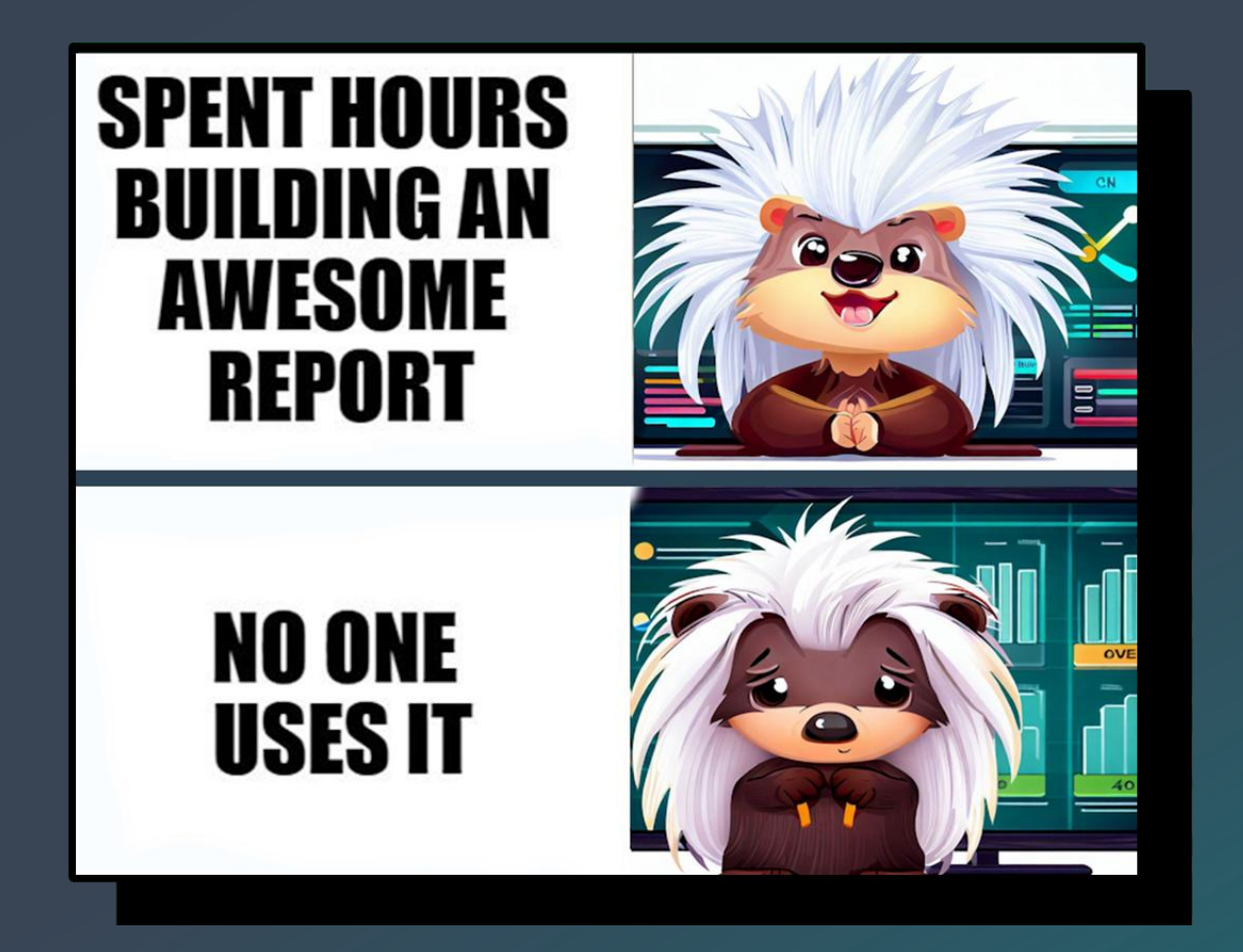

### What I realized

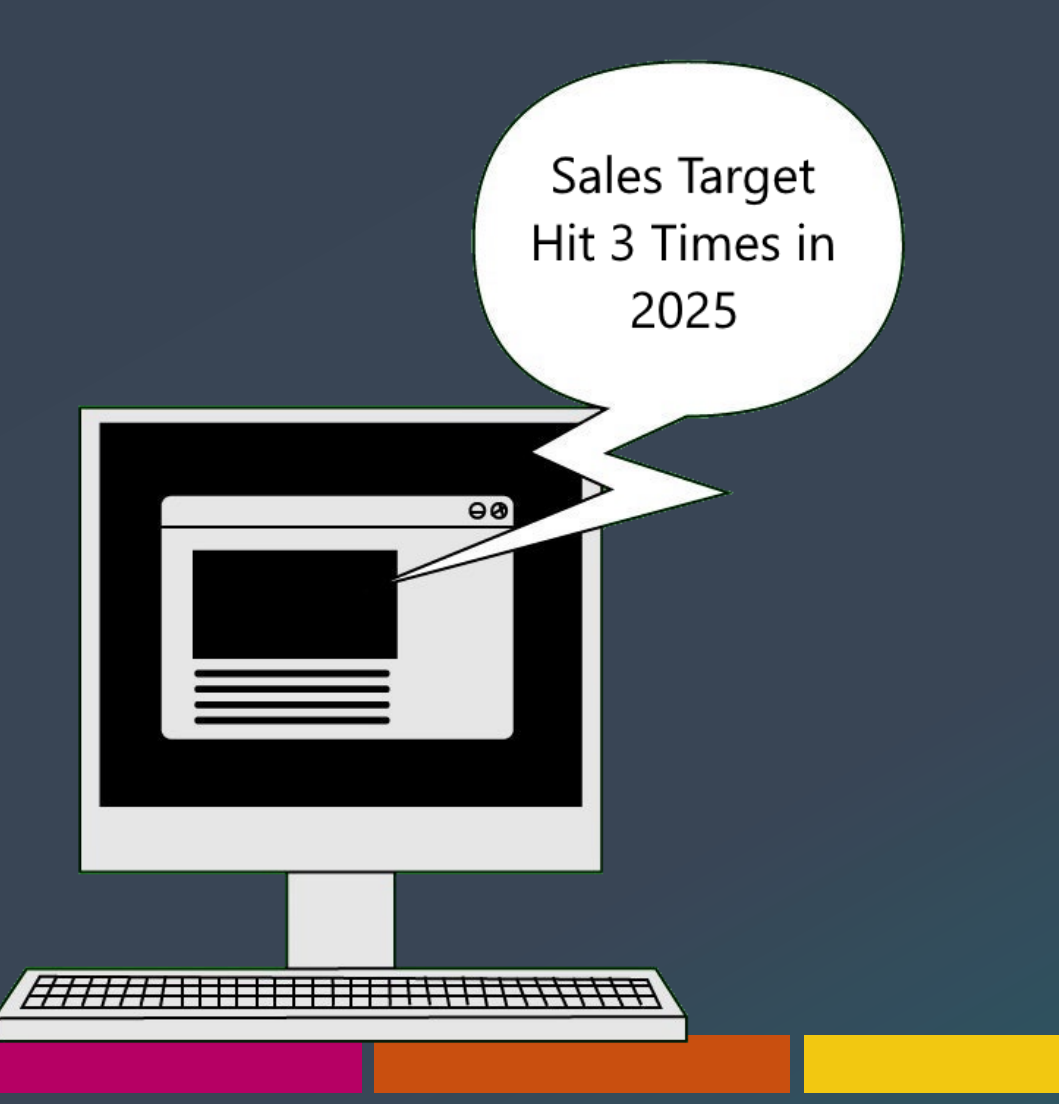

#### 

# Valerie Junk PorcuBl

- Data Visualization & Storytelling
- Change Management
- Trainer
- in valeriejunk

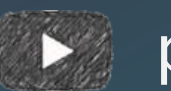

porcubi

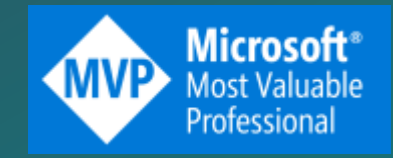

## Power BI – Design & Accessibility

#### **Intuitive Design**

- End-user oriented
- Simple & informative

#### Accessibility

- Keyboard navigation & Tab order
- Screen reader & Alt text
- High Contrast, Focus Mode & Spotlight
- Color ratio & Themes

## Intuitive Design...

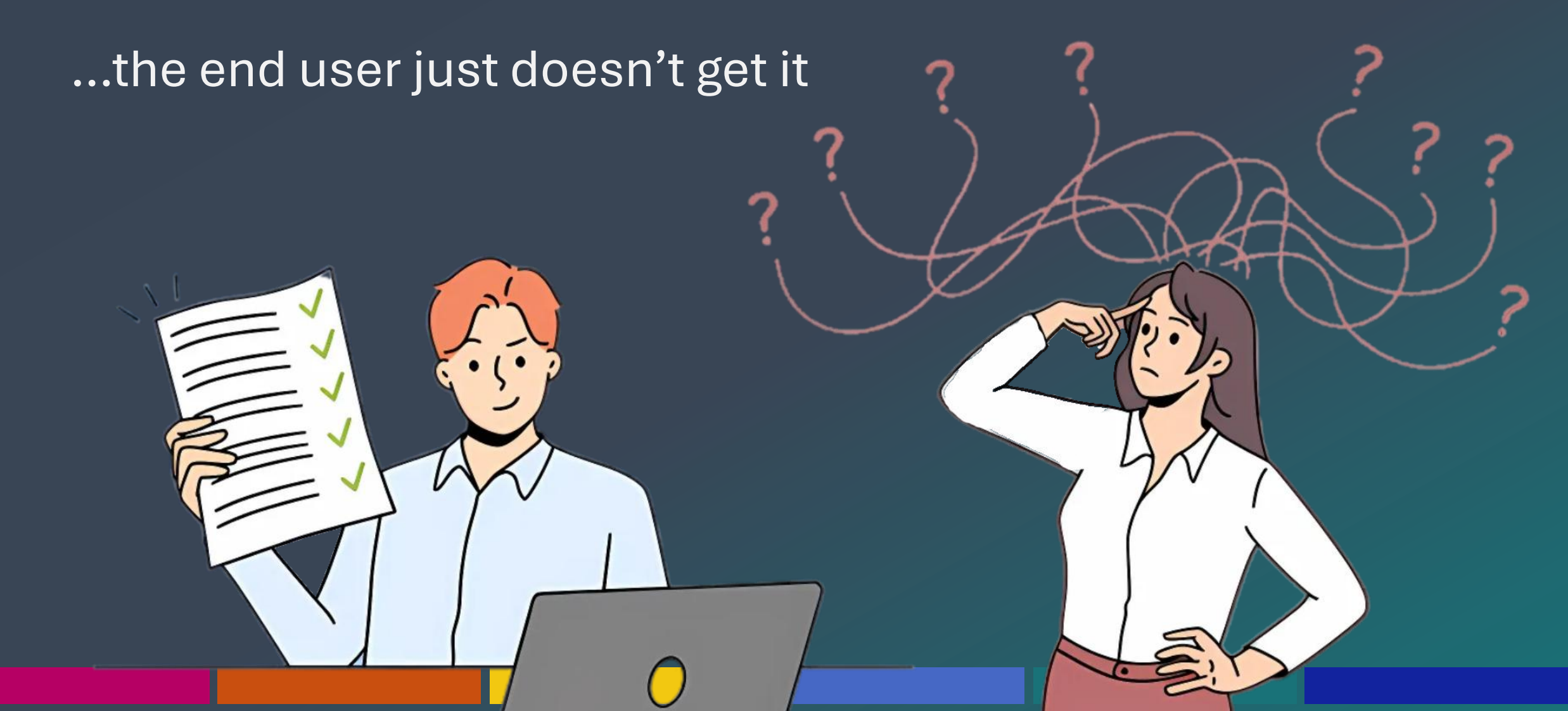

### **Design for the audience**

- Who is the audience?
- What is the experience level?
- What actions do they want to take and why?
- What's the process?
- How is the report used?

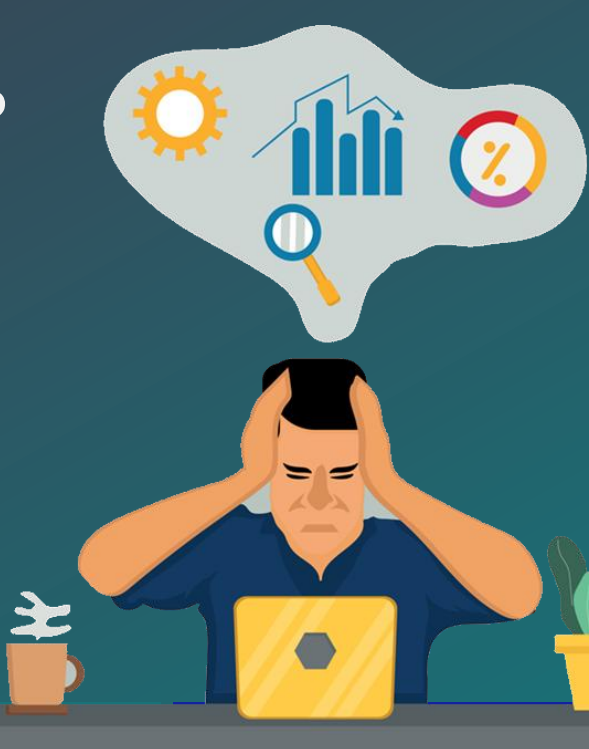

### The perfect visual

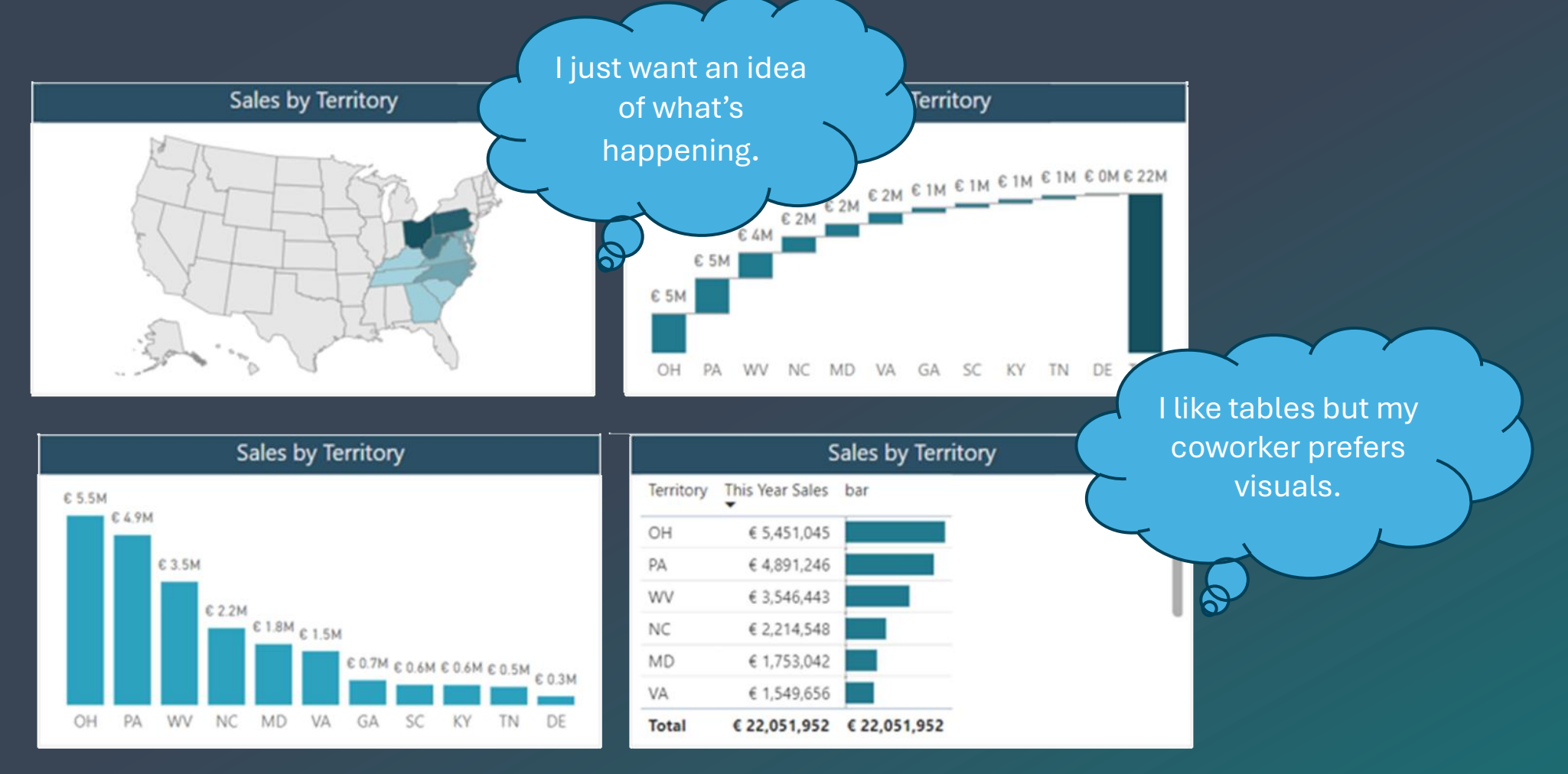

## Purpose leads design

A visual without purpose does not add

value to a report

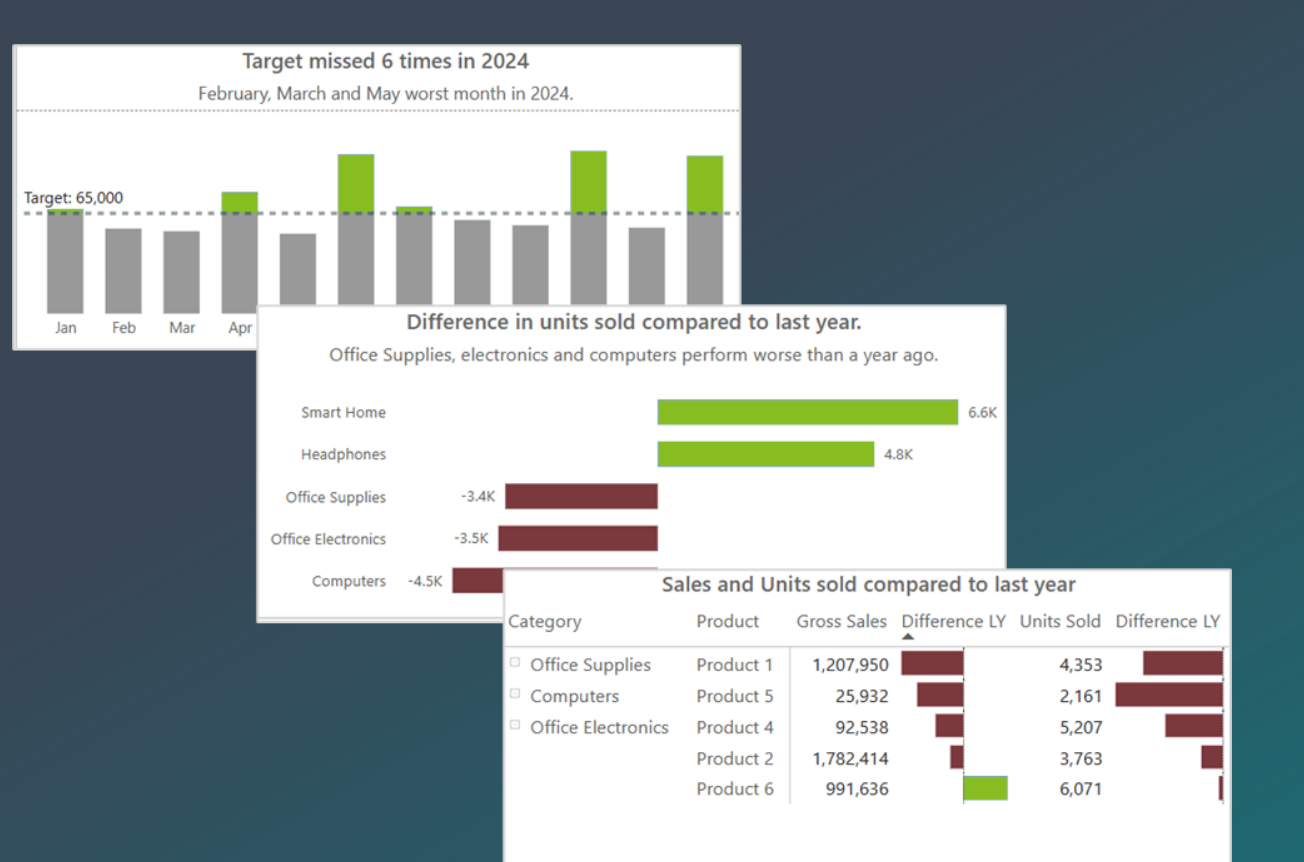

## Simple & Informative

| Sales Difference TY vs LY by Product |                  |               |            |               |  |  |  |  |  |
|--------------------------------------|------------------|---------------|------------|---------------|--|--|--|--|--|
| Category                             | Gross Sales<br>▼ | Difference LY | Units Sold | Difference LY |  |  |  |  |  |
| □ Office Electronics                 |                  |               |            |               |  |  |  |  |  |
| Product 4                            | € 15,468,394     | -583,396.53   | 88,790     | -31,303.00    |  |  |  |  |  |
| Product 6                            | € 12,043,158     | 1,804,151.16  | 40,983     | -15,084.50    |  |  |  |  |  |
| Product 5                            | € 10,276,638     | 5,093,043.05  | 51,091     | -2,640.50     |  |  |  |  |  |
| Product 1                            | € 7,302,443      | -502,078.43   | 47,291     | -8,067.50     |  |  |  |  |  |
| Product 2                            | € 7,082,499      | -313,509.85   | 30,822     | -10,722.00    |  |  |  |  |  |
| Product 3                            | € 5,204,885      | -1,438,575.67 | 33,837     | 16,389.00     |  |  |  |  |  |
| Headphones                           |                  |               |            |               |  |  |  |  |  |
|                                      |                  |               |            |               |  |  |  |  |  |
|                                      | Sales Diffe      | rence TY vs L | Y by Produ | ct            |  |  |  |  |  |
| Category                             | Gross Sales<br>▼ | Difference LY | Units Sold | L .ence LY    |  |  |  |  |  |
| □ Office Electronics                 |                  |               |            |               |  |  |  |  |  |
| Product 4                            | € 15,468,394     |               | 88,790     |               |  |  |  |  |  |
| Product 6                            | € 12,043,158     |               | 40,983     |               |  |  |  |  |  |
| Product 5                            | € 10,276,638     |               | 51,091     |               |  |  |  |  |  |
| Product 1                            | € 7,302,443      |               | 47,291     |               |  |  |  |  |  |
| Product 2                            | € 7,082,499      |               | 30,822     |               |  |  |  |  |  |
| Product 3                            | € 5.204.885      |               | 33.837     |               |  |  |  |  |  |

Headphones

Sales Difference TY vs LY by duct Gross Sales Difference LY □ Fifference Units Category □ Office Electronics Product 4 € 15,468,394 -€ 583,396.53  $\bigtriangledown$ -31,303.00 🔻 Product 6 -15,084.50 🔻 € 12,043,158 € 1,804,151.16 -2,640.50 🔻 Product 5 € 10,276,638 € 5,093,043.05  $\Delta$ Product 1 -€ 502,078.43 🗸 🗸 -8,067.50 🔻 € 7,302,443 -10,722.00 🔻 Product 2 € 7,082,499 -€ 313,509.85  $\nabla$ Product 3 € 5,204,885 -€ 1,438,575.67 ▼ -16,389.00 🔻 Headphones

|                    | Sales Diffe  |               | y Product            |            |               |  |
|--------------------|--------------|---------------|----------------------|------------|---------------|--|
| Category           | Gross Sales  | Difference L  |                      | Units Sold | Difference LY |  |
| Office Electronics |              |               |                      |            |               |  |
| Product 4          | € 15,468,394 | -583,396.57   |                      | 88,790     | -31,303.00 🛣  |  |
| Product 6          | € 12,043,158 | 1,804,151.16  | $\checkmark$         | 40,983     | -15,084.50    |  |
| Product 5          | € 10,276,638 | 5,093,043.05  | $\star$              | 51,091     | -2,640.50     |  |
| Product 1          | € 7,302,443  | -502,078.43   |                      | 47,291     | -8,067.50     |  |
| Product 2          | € 7,082,499  | -313,509.85   | $\overrightarrow{x}$ | 30,822     | -10,722.00    |  |
| Product 3          | € 5,204,885  | -1,438,575.67 |                      | 33,837     | -16,389.00    |  |
| Headphones         |              |               |                      |            |               |  |

| 2025 S | ales F | Report |
|--------|--------|--------|
|--------|--------|--------|

|       | Sales TY    | Sales LY    | Sales YoY        |         | Sales YoY |     | Sales YoY |  | Quantity TY | Quantity LY | Difference |
|-------|-------------|-------------|------------------|---------|-----------|-----|-----------|--|-------------|-------------|------------|
| Jan   | € 2.867,46  | € 3.073,44  | $\nabla$         | -6,70%  | 46        | 28  | 28        |  |             |             |            |
| Feb   | € 395,70    | € 10.455,49 | $\nabla$         | -96,22% | 9         | 37  | 37        |  |             |             |            |
| Mar   | € 4.312,97  | € 602,10    | $\bigtriangleup$ | 616,32% | 61        | 18  | 18        |  |             |             |            |
| Apr   | € 1.051,91  | € 727,15    | $\nabla$         | 44,66%  | 23        | 38  | 38        |  |             |             |            |
| May   | € 3.946,97  | € 3.611,28  | $\nabla$         | 9,30%   | 72        | 59  | 59        |  |             |             |            |
| Jun   | € 2.827,69  | € 1.569,62  | $\nabla$         | 80,15%  | 27        | 38  | 38        |  |             |             |            |
| Jul   | € 1.908,18  | € 3.763,09  | $\nabla$         | -49,29% | 42        | 82  | 82        |  |             |             |            |
| Aug   | € 5.119,11  | € 1.134,45  |                  | 351,24% | 64        | 20  | 20        |  |             |             |            |
| Sep   | € 2.754,67  | € 4.722,37  | $\nabla$         | -41,67% | 139       | 83  | 83        |  |             |             |            |
| Oct   | € 3.118,06  | € 4.539,13  | $\nabla$         | -31,31% | 44        | 70  | 70        |  |             |             |            |
| Nov   | € 7.786,46  | € 1.778,50  |                  | 337,81% | 124       | 31  | 31        |  |             |             |            |
| Dec   | € 1.994,75  | € 3.970,27  | $\nabla$         | -49,76% | 43        | 104 | 104       |  |             |             |            |
| Total | € 38.083,93 | € 39.946,89 |                  | -4,66%  | 694       | 608 | 608       |  |             |             |            |

| 2025  | 2025 Sales Report |             |          |         |             |             |            |  |  |  |  |  |
|-------|-------------------|-------------|----------|---------|-------------|-------------|------------|--|--|--|--|--|
|       | Sales TY          | Sales LY    | Sal      | es YoY  | Quantity TY | Quantity LY | Difference |  |  |  |  |  |
| Jan   | € 2.867,46        | € 3.073,44  | $\nabla$ | -6,70%  | 46          | 28          | 28         |  |  |  |  |  |
| Feb   | € 395,70          | € 10.455,49 | $\nabla$ | -96,22% | 9           | 37          | 37         |  |  |  |  |  |
| Mar   | € 4.312,97        | € 602,10    |          | 616,32% | 61          | 18          | 18         |  |  |  |  |  |
| Apr   | € 1.051,91        | € 727,15    |          | 44,66%  | 23          | 38          | 38         |  |  |  |  |  |
| May   | € 3.946,97        | € 3.611,28  |          | 9,30%   | 72          | 59          | 59         |  |  |  |  |  |
| Jun   | € 2.827,69        | € 1.569,62  |          | 80,15%  | 27          | 38          | 38         |  |  |  |  |  |
| Jul   | € 1.908,18        | € 3.763,09  | $\nabla$ | -49,29% | 42          | 82          | 82         |  |  |  |  |  |
| Aug   | € 5.119,11        | € 1.134,45  |          | 351,24% | 64          | 20          | 20         |  |  |  |  |  |
| Sep   | € 2.754,67        | € 4.722,37  | $\nabla$ | -41,67% | 139         | 83          | 83         |  |  |  |  |  |
| Oct   | € 3.118,06        | € 4.539,13  | $\nabla$ | -31,31% | 44          | 70          | 70         |  |  |  |  |  |
| Nov   | € 7.786,46        | € 1.778,50  |          | 337,81% | 124         | 31          | 31         |  |  |  |  |  |
| Dec   | € 1.994,75        | € 3.970,27  | $\nabla$ | -49,76% | 43          | 104         | 104        |  |  |  |  |  |
| Total | € 38.083,93       | € 39.946,89 |          | -4,66%  | 694         | 608         | 608        |  |  |  |  |  |

#### 2025 Sales Report

|     | Sales TY   | Sales LY    | Sales YoY |         | s LY Sales YoY |     | Quantity TY | Quantity LY | Difference |
|-----|------------|-------------|-----------|---------|----------------|-----|-------------|-------------|------------|
| Jan | € 2,867.46 | € 3,073.44  | $\nabla$  | -6.70%  | 46             | 28  | 18          |             |            |
| Feb | € 395.70   | € 10,455.49 | $\nabla$  | -96.22% | 9              | 37  | -28         |             |            |
| Mar | € 4,312.97 | € 602.10    |           | 616.32% | 61             | 18  | 43          |             |            |
| Apr | € 1,051.91 | € 727.15    |           | 44.66%  | 23             | 38  | -15         |             |            |
| May | € 3,946.97 | € 3,611.28  |           | 9.30%   | 72             | 59  | 13          |             |            |
| Jun | € 2,827.69 | € 1,569.62  |           | 80.15%  | 27             | 38  | -11         |             |            |
| Jul | € 1,908.18 | € 3,763.09  | $\nabla$  | -49.29% | 42             | 82  | -40         |             |            |
| Aug | € 5,119.11 | € 1,134.45  |           | 351.24% | 64             | 20  | 44          |             |            |
| Sep | € 2,754.67 | € 4,722.37  | $\nabla$  | -41.67% | 139            | 83  | 56          |             |            |
| Oct | € 3,118.06 | € 4,539.13  | $\nabla$  | -31.31% | 44             | 70  | -26         |             |            |
| Nov | € 7,786.46 | € 1,778.50  |           | 337.81% | 124            | 31  | 93          |             |            |
| Dec | € 1,994.75 | € 3,970.27  | $\nabla$  | -49.76% | 43             | 104 | -61         |             |            |

| Cond              | litional Forma | tting       | No Form | natting |             |             |            |  |  |  |
|-------------------|----------------|-------------|---------|---------|-------------|-------------|------------|--|--|--|
| 2025 Sales Report |                |             |         |         |             |             |            |  |  |  |
|                   | Sales TY       | Sales LY    | Sales \ | /oY     | Quantity TY | Quantity LY | Difference |  |  |  |
| Jan               | € 2,867.46     | € 3,073.44  | ▼ -     | 6.70%   | 46          | 28          | 18         |  |  |  |
| Feb               | € 395.70       | € 10,455.49 | ▼ -9    | 6.22%   | 9           | 37          | -28        |  |  |  |
| Mar               | € 4,312.97     | € 602.10    | 61      | 6.32%   | 61          | 18          | 43         |  |  |  |
| Apr               | € 1,051.91     | € 727.15    | 4       | 4.66%   | 23          | 38          | -15        |  |  |  |
| May               | € 3,946.97     | € 3,611.28  |         | 9.30%   | 72          | 59          | 13         |  |  |  |
| Jun               | € 2,827.69     | € 1,569.62  | 8       | 0.15%   | 27          | 38          | -11        |  |  |  |
| Jul               | € 1,908.18     | € 3,763.09  | ▼ -4    | 9.29%   | 42          | 82          | -40        |  |  |  |
| Aug               | € 5,119.11     | € 1,134.45  | 35      | 1.24%   | 64          | 20          | 44         |  |  |  |
| Sep               | € 2,754.67     | € 4,722.37  | ▼ -4    | 1.67%   | 139         | 83          | 56         |  |  |  |
| Oct               | € 3,118.06     | € 4,539.13  | ▼ -3    | 1.31%   | 44          | 70          | -26        |  |  |  |
| Nov               | € 7,786.46     | € 1,778.50  | 33      | 7.81%   | 124         | 31          | 93         |  |  |  |
| Dec               | € 1,994.75     | € 3,970.27  | ▼ -4    | 9.76%   | 43          | 104         | -61        |  |  |  |

## Meaningful (Sub)titles

- Provide context
- Guide the end-user
- Audience does not

need to analyze data

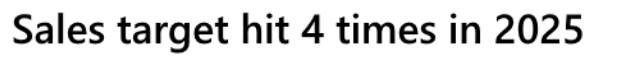

Achieving more than expected in may, june, july and august

Below target — Above target — — Target

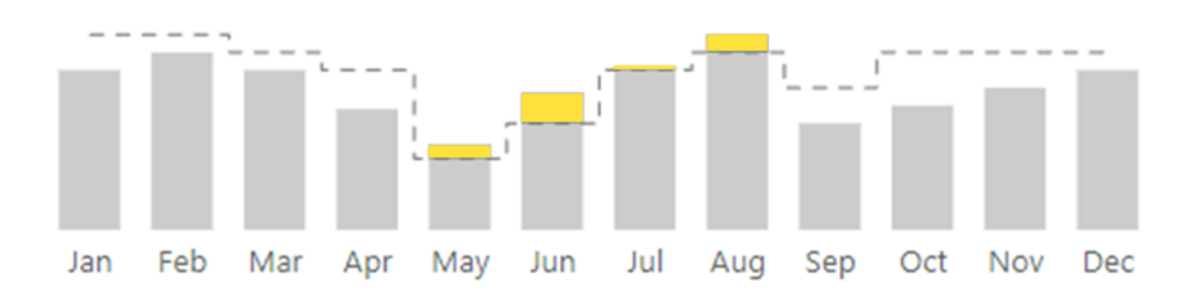

### Adding Context

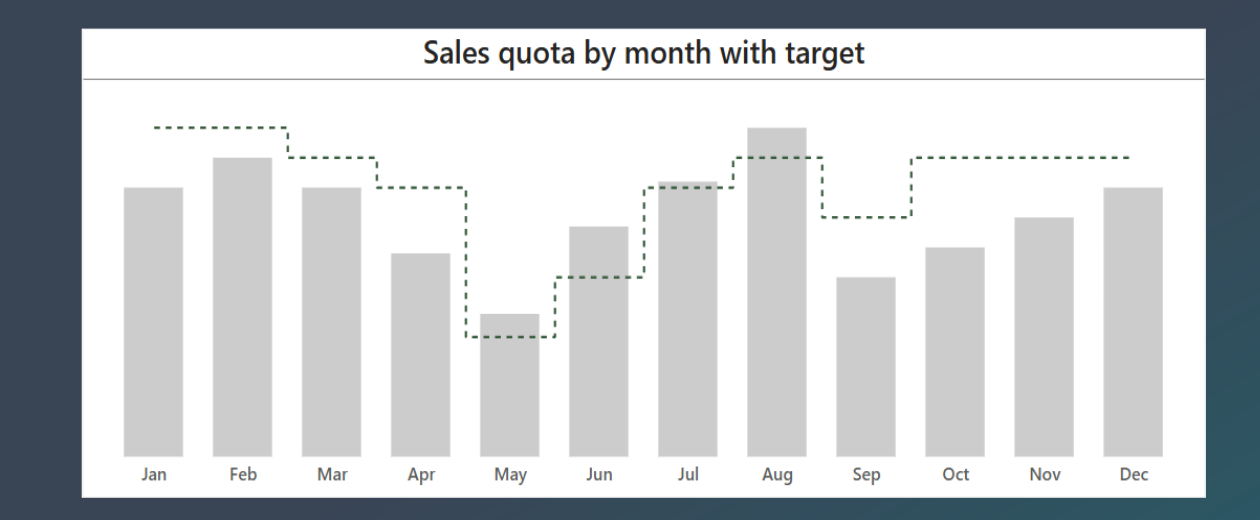

### Adding Context

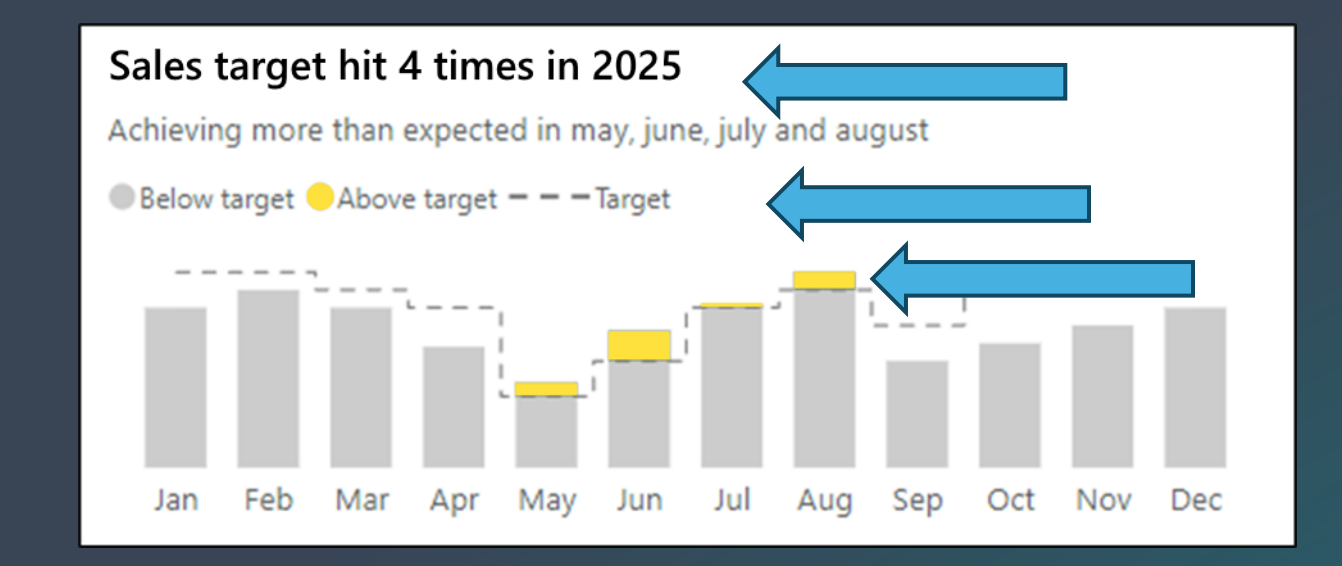

## Simplify

#### Sales target hit 4 times in 2025

Achieving more than expected in may, june, july and august

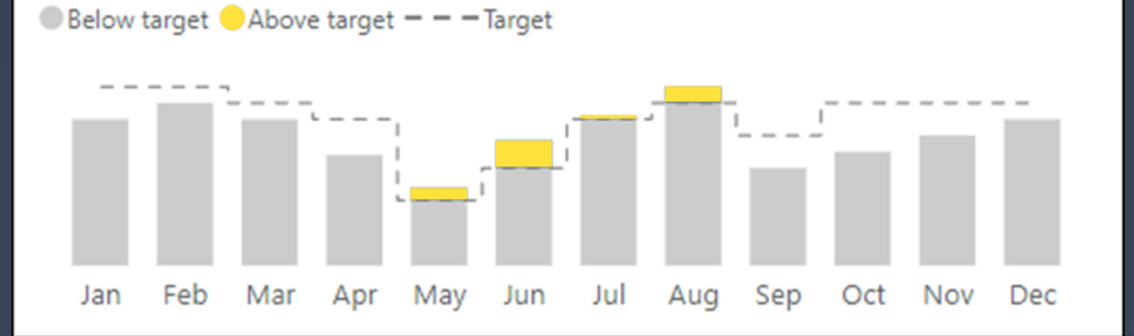

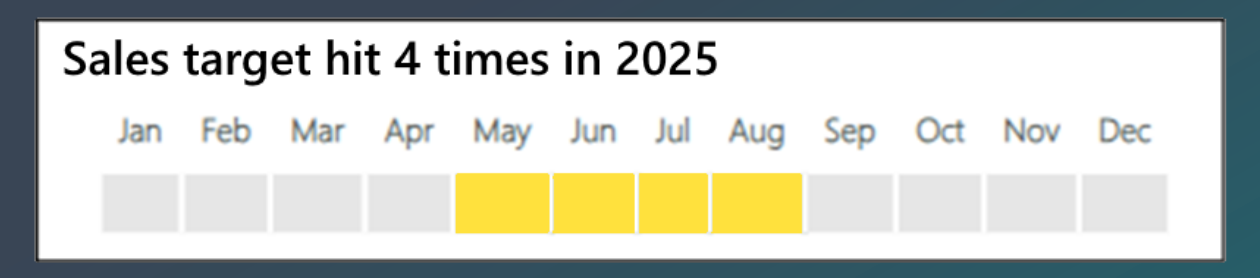

## Highlight

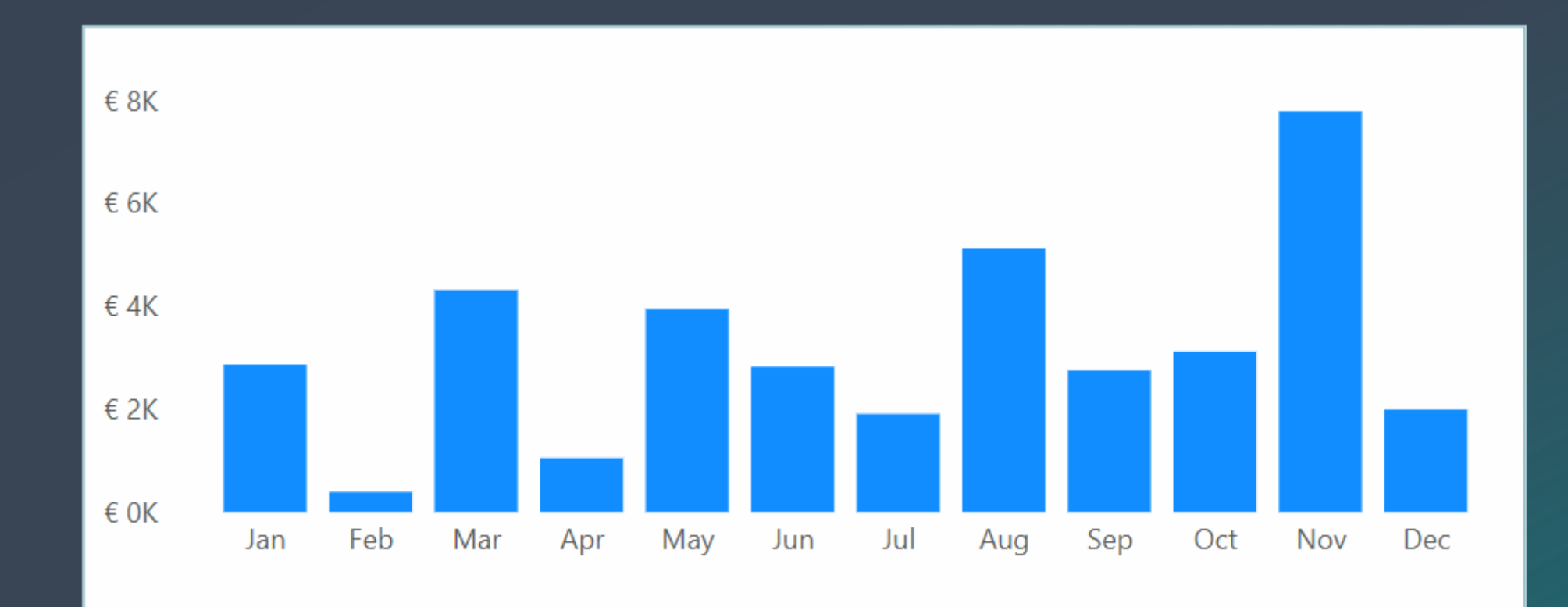

## Highlight

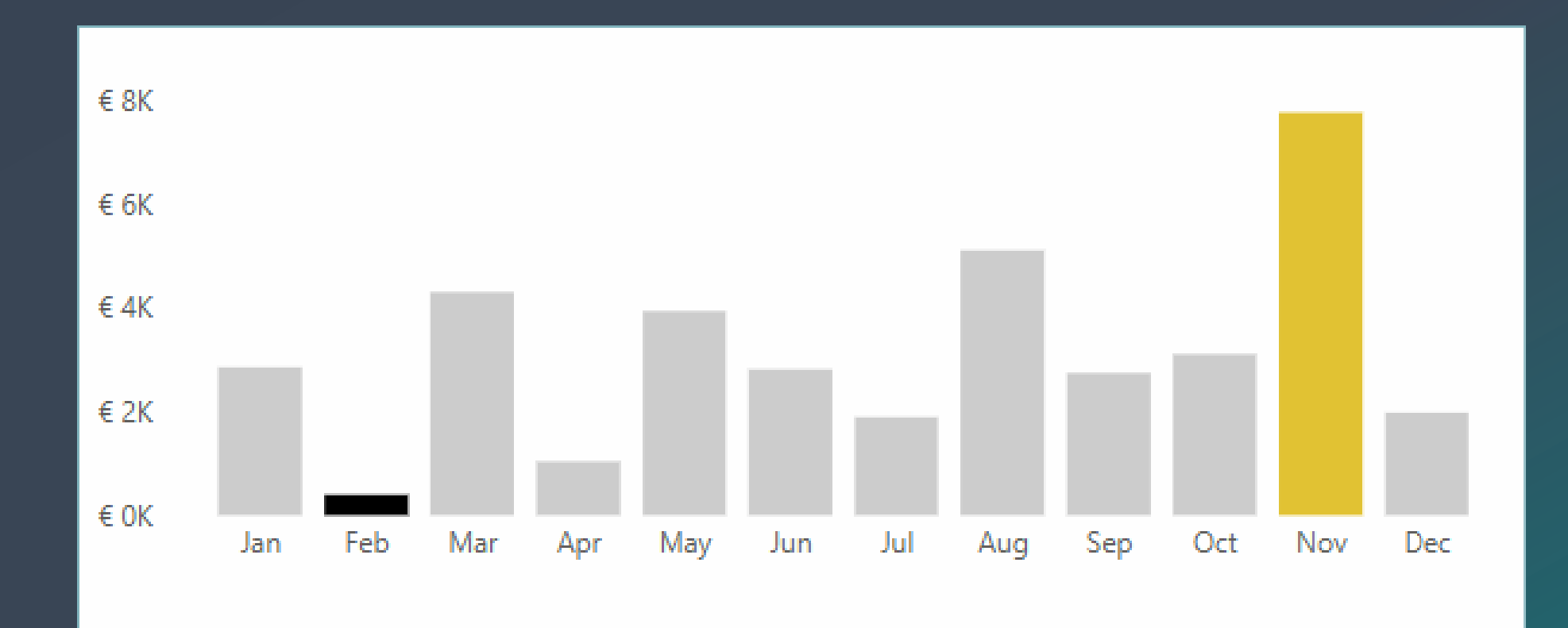

### What's important?

| 2025 Sales Report |             |                |  |  |  |  |  |  |
|-------------------|-------------|----------------|--|--|--|--|--|--|
| Month             | Sales TY    | Sales LY       |  |  |  |  |  |  |
| Jan               | € 2,867.4   | € 3,073.44     |  |  |  |  |  |  |
| Feb               | ☆ € 395.7   | 70 € 10,455.49 |  |  |  |  |  |  |
| Mar               | € 4,312.9   | 97 € 602.10    |  |  |  |  |  |  |
| Apr               | € 1,051.9   | € 727.15       |  |  |  |  |  |  |
| May               | € 3,946.9   | 97 € 3,611.28  |  |  |  |  |  |  |
| Jun               | € 2,827.6   | 59 € 1,569.62  |  |  |  |  |  |  |
| Jul               | € 1,908.1   | 8 € 3,763.09   |  |  |  |  |  |  |
| Aug               | € 5,119.1   | 1 € 1,134.45   |  |  |  |  |  |  |
| Sep               | € 2,754.6   | 57 € 4,722.37  |  |  |  |  |  |  |
| Oct               | € 3,118.0   | )6 € 4,539.13  |  |  |  |  |  |  |
| Nov               | ★ € 7,786.4 | € 1,778.50     |  |  |  |  |  |  |
| Dec               | € 1,994.7   | 75 € 3,970.27  |  |  |  |  |  |  |

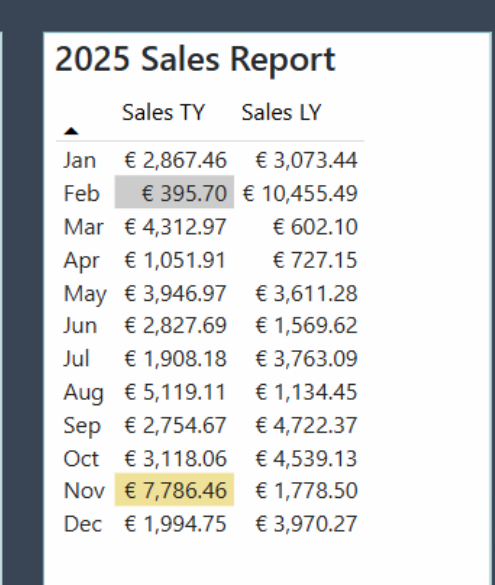

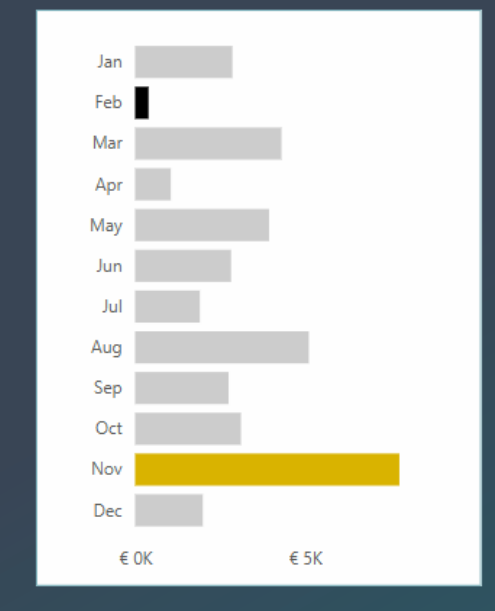

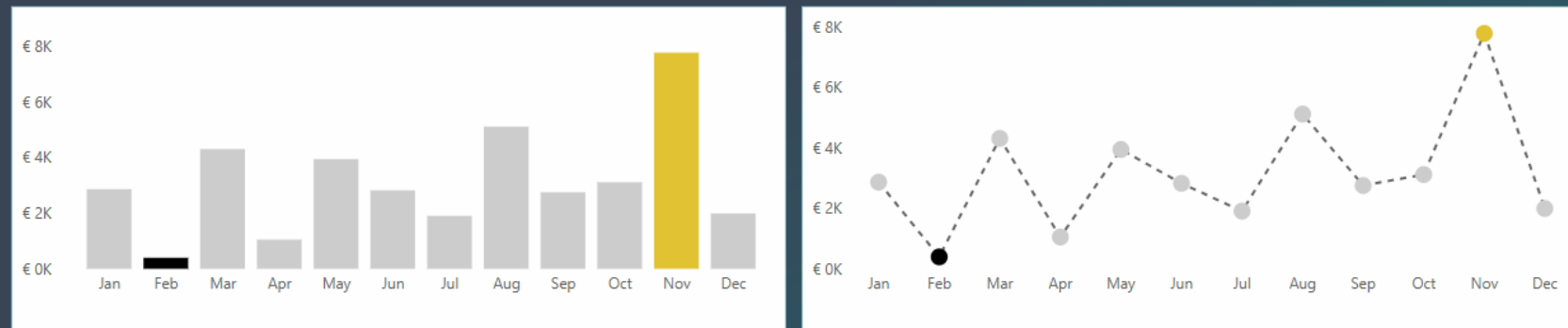

### **Power BI – Accessibility**

#### Accessibility

- Keyboard navigation & Tab order
- Screen reader & Alt text
- High Contrast, Focus Mode & Spotlight
- Color ratio & Themes

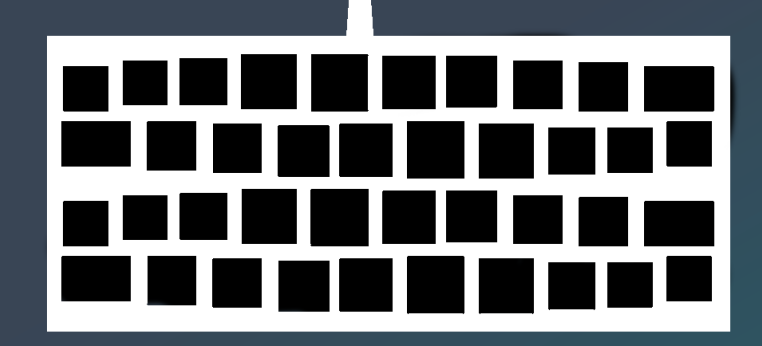

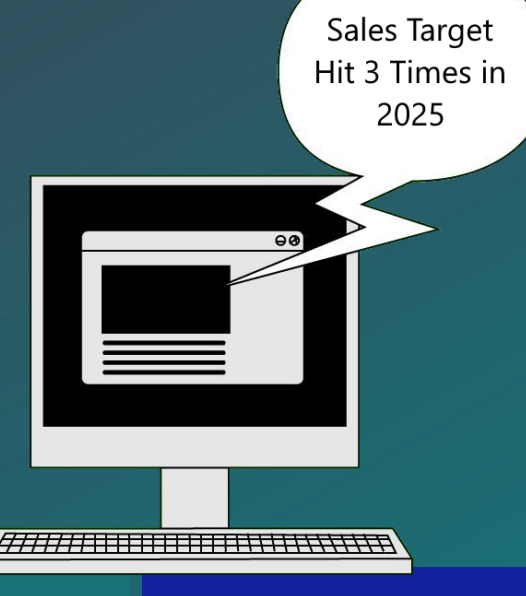

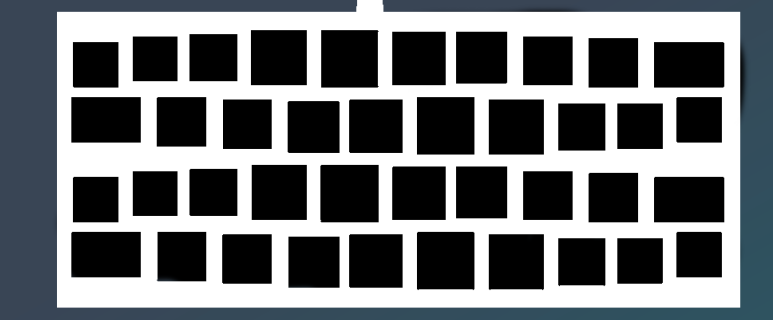

#### **Keyboard Navigation**

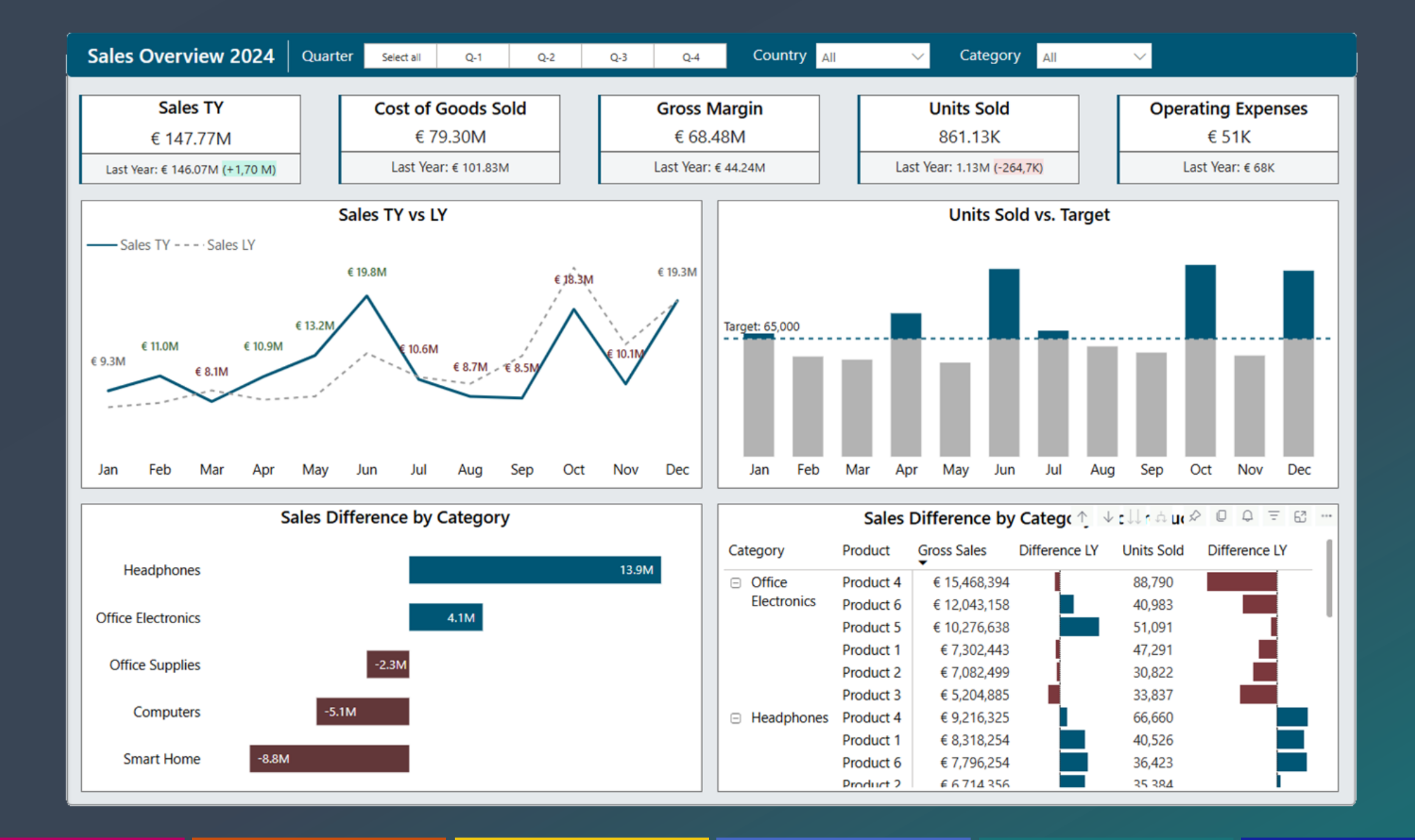

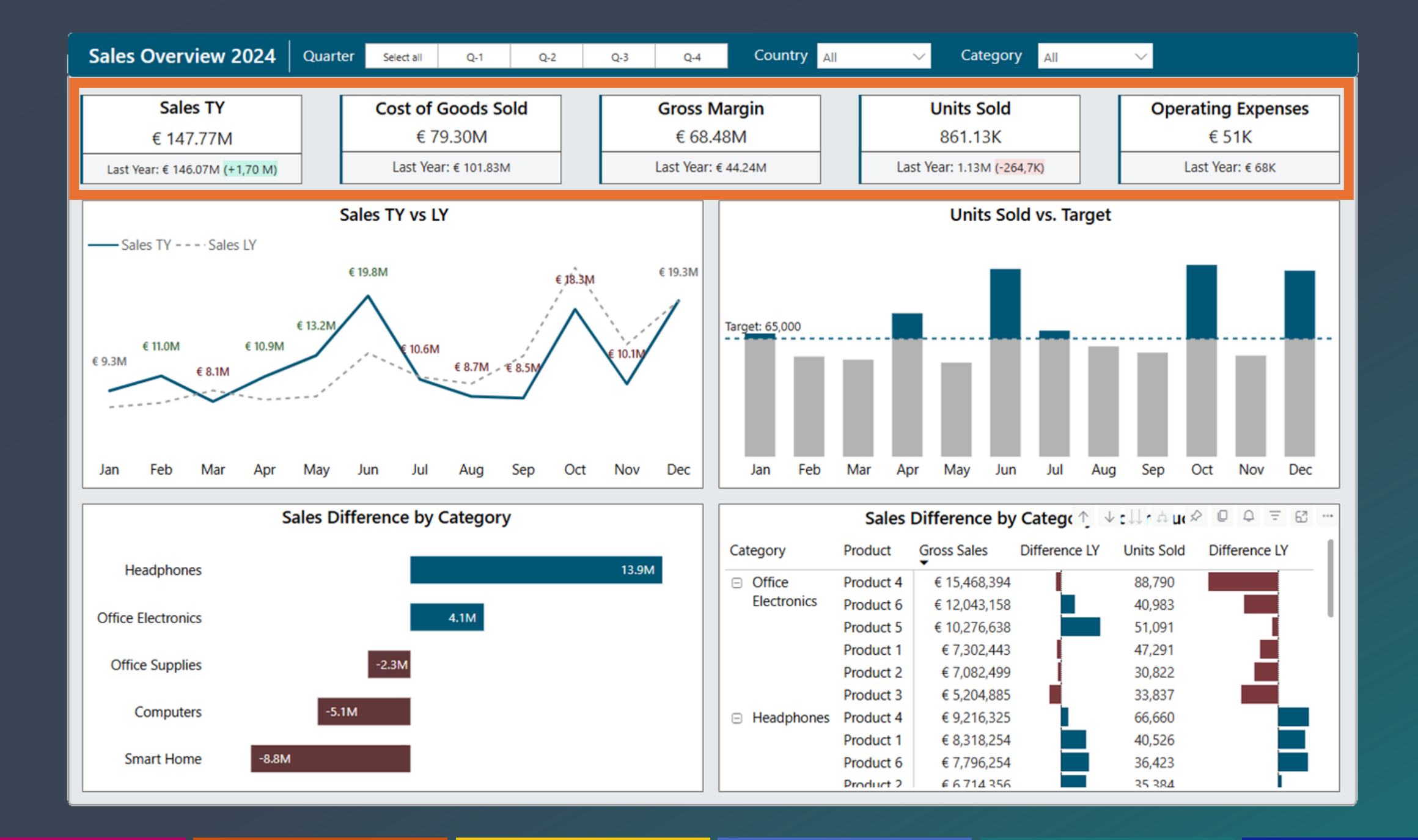

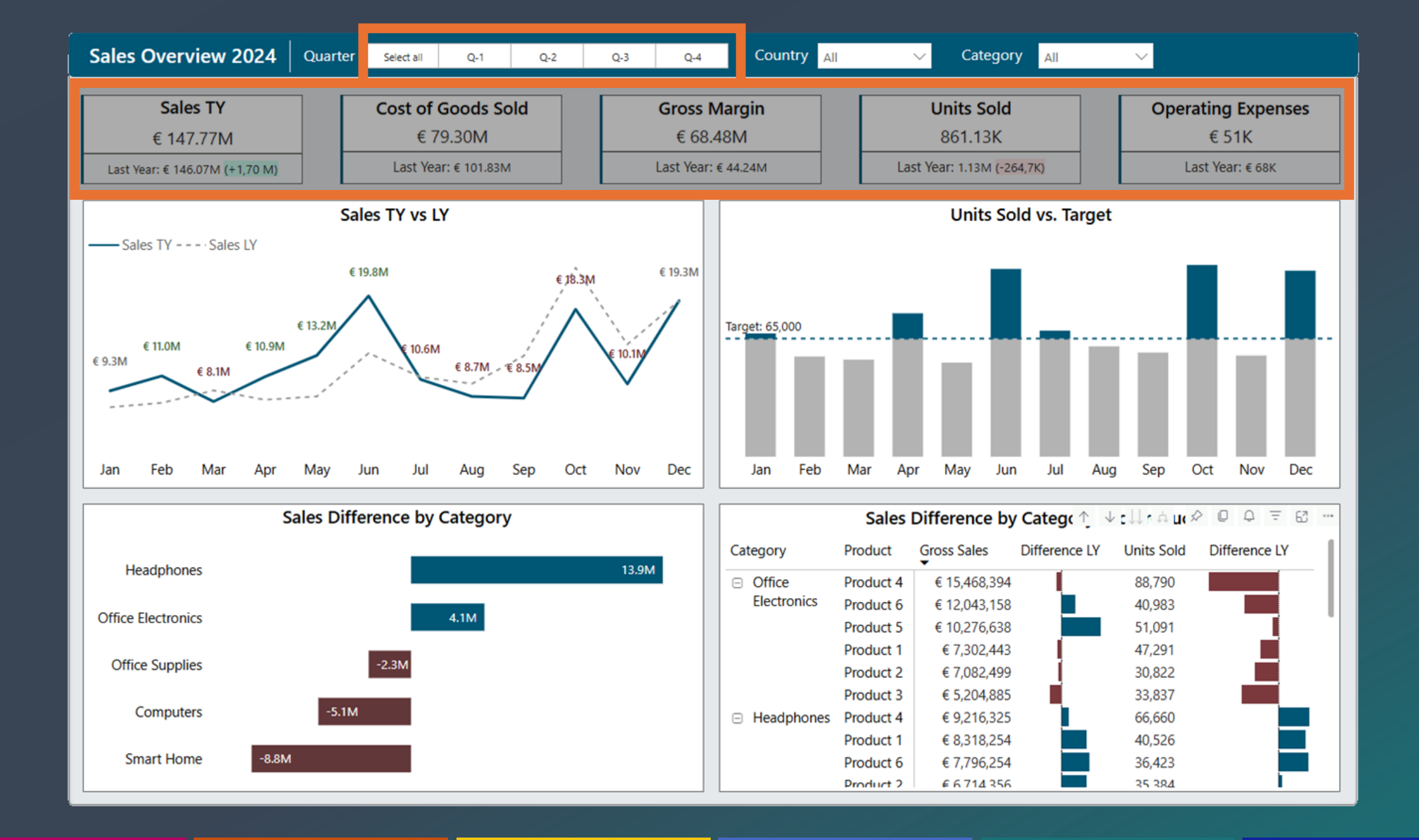

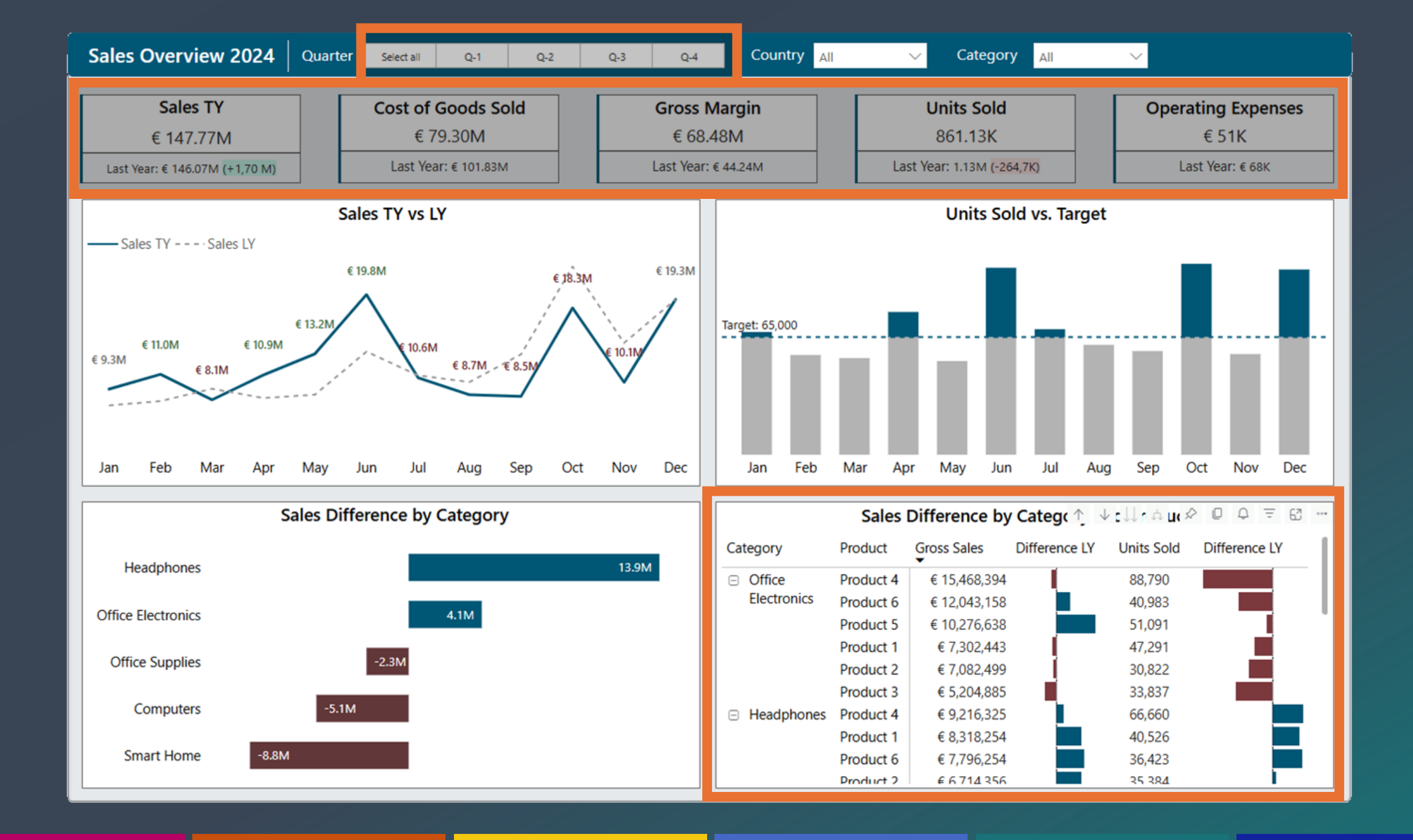

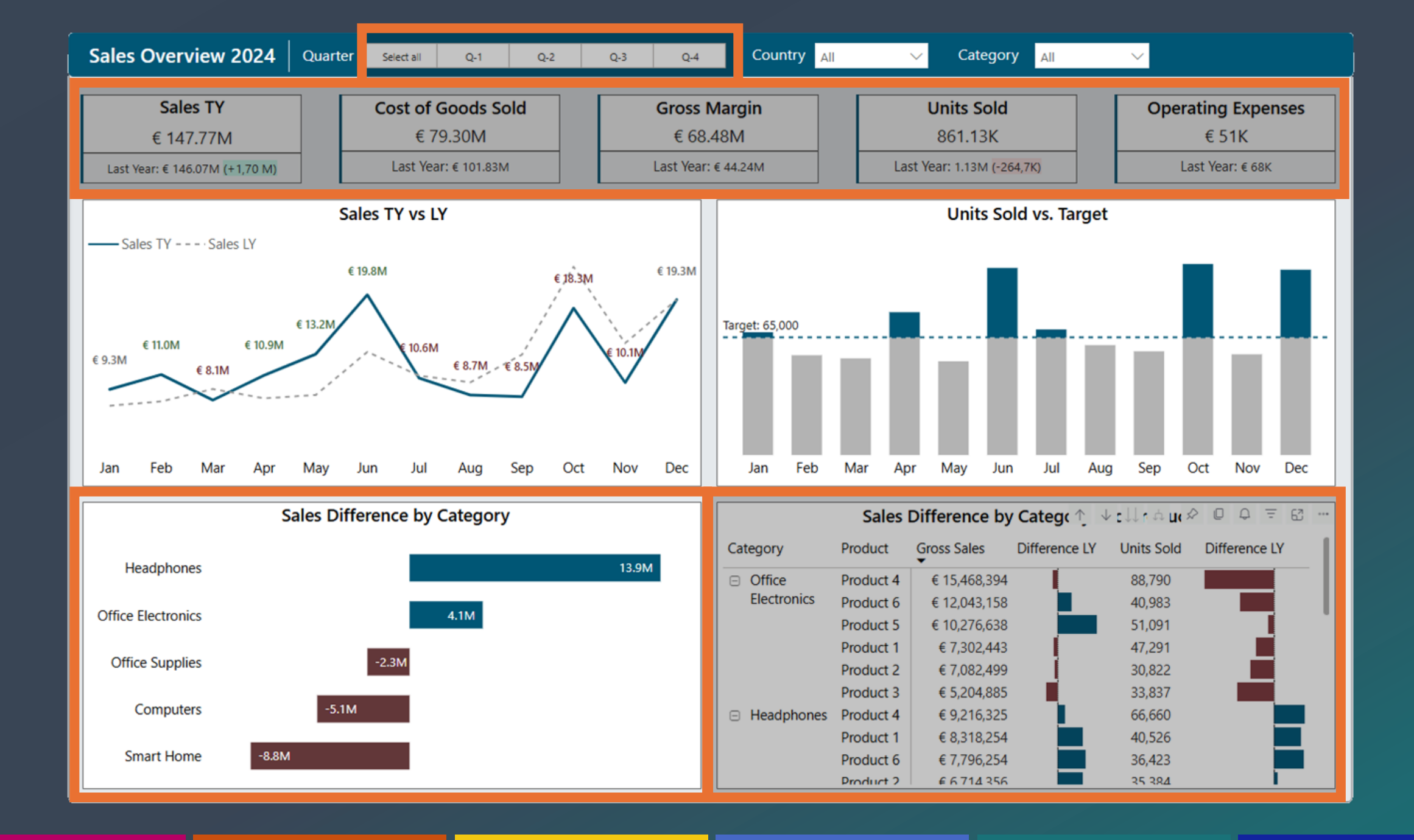

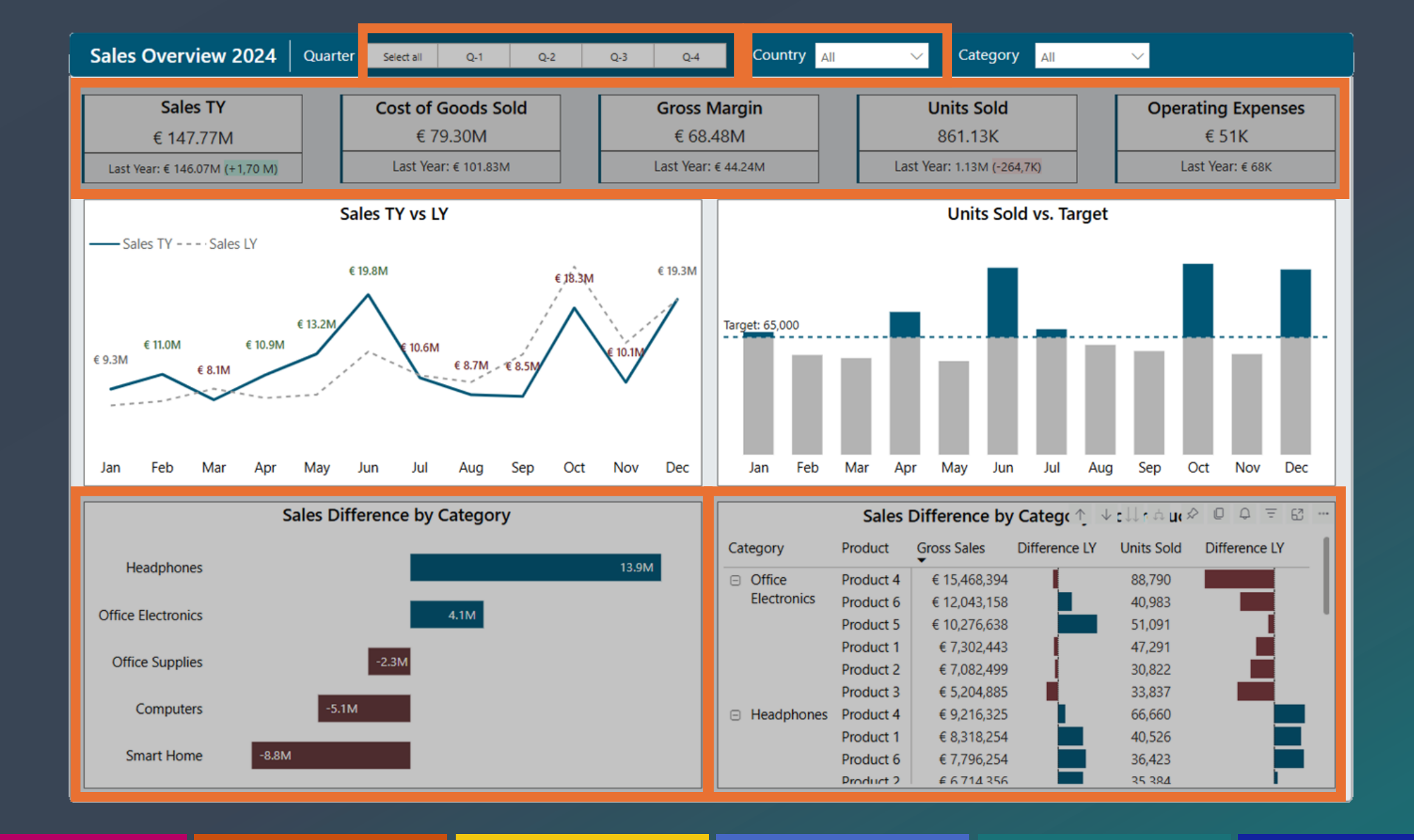

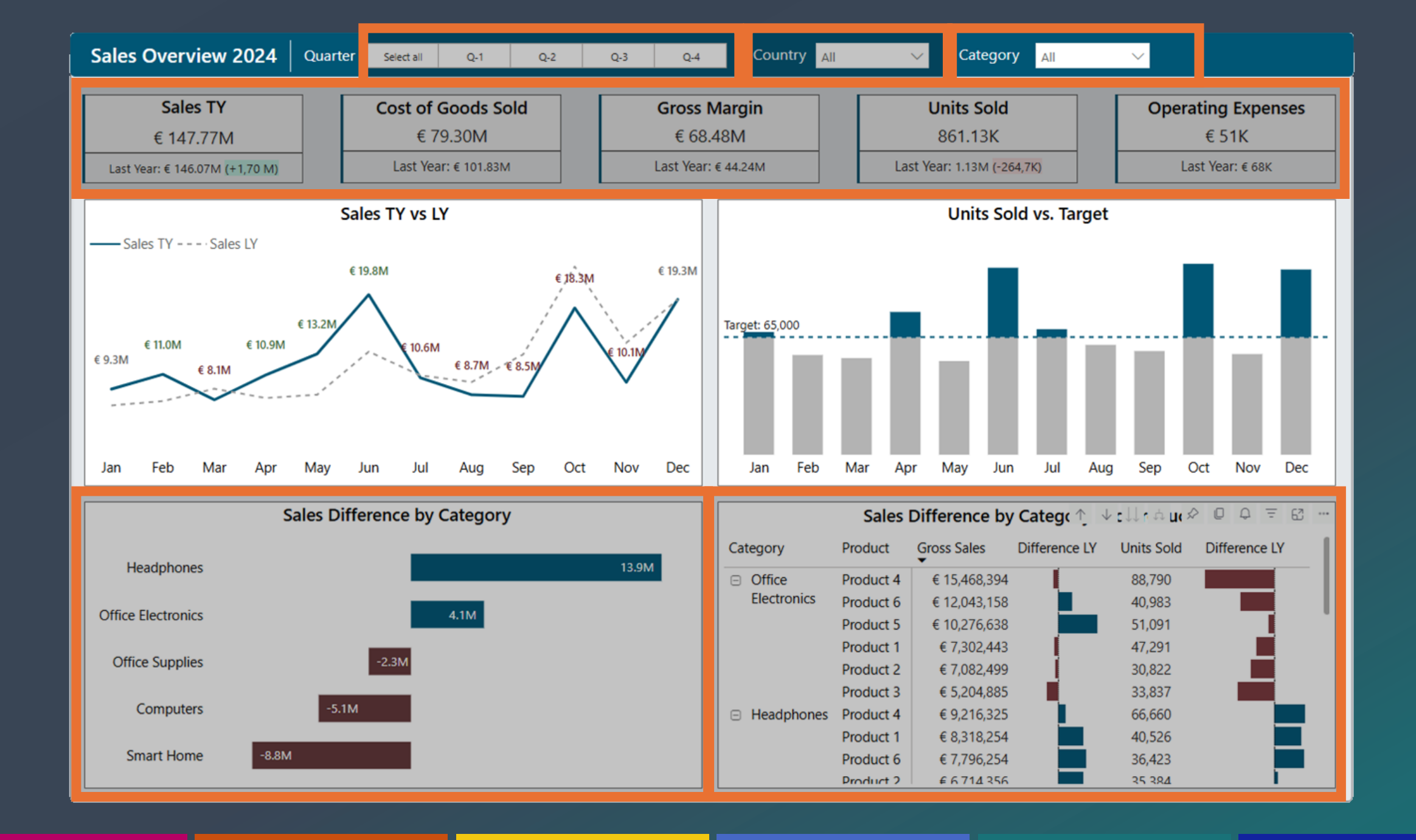

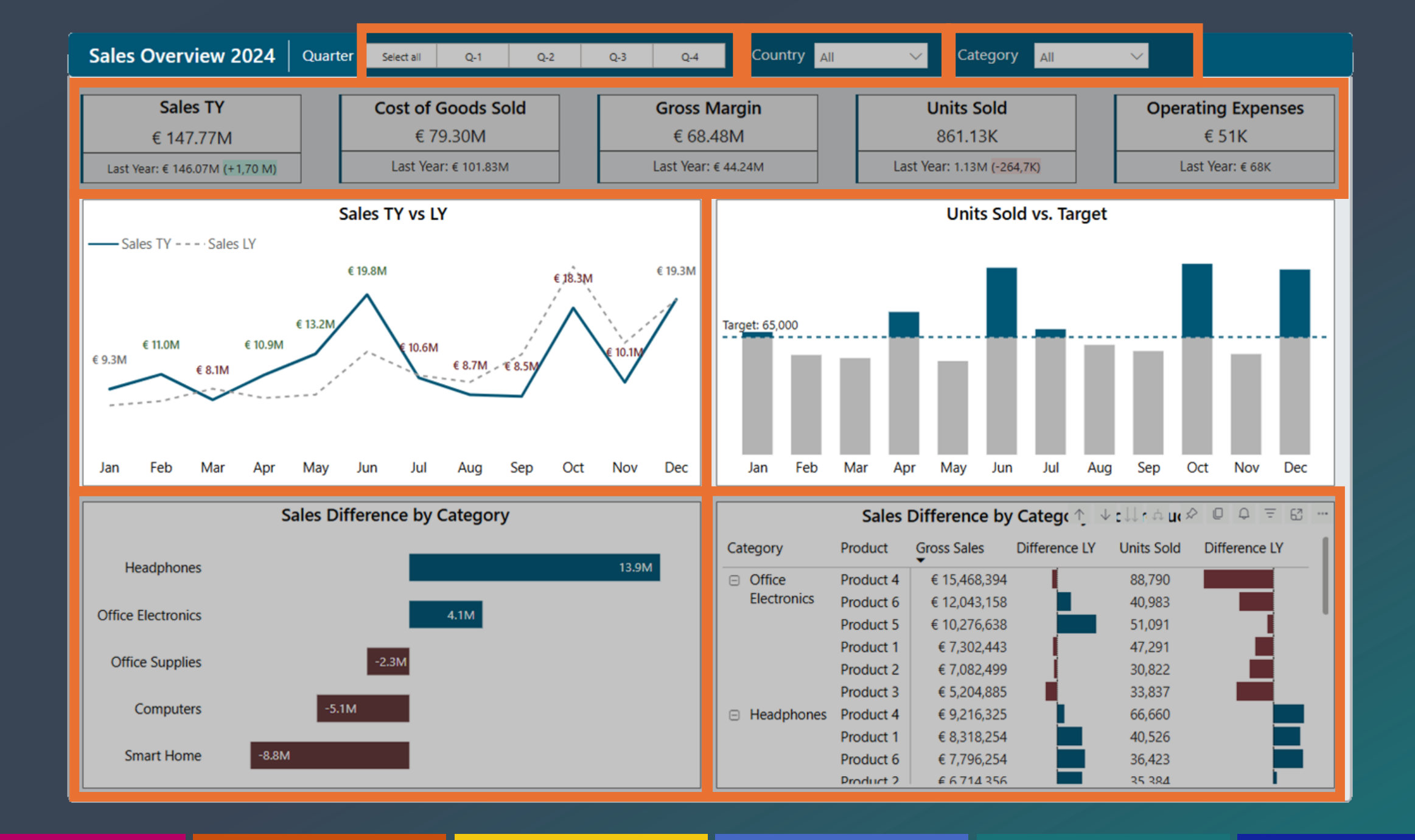

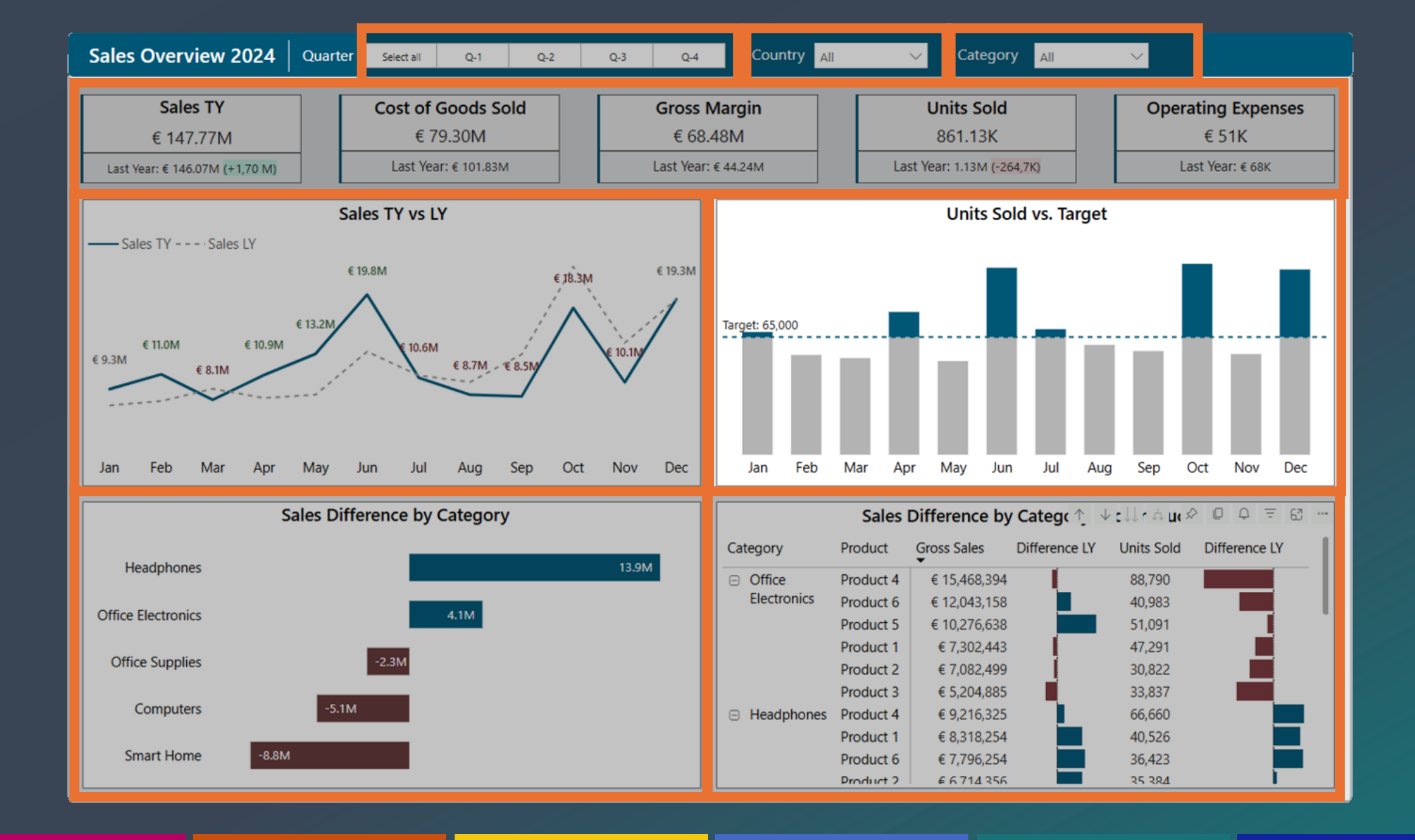

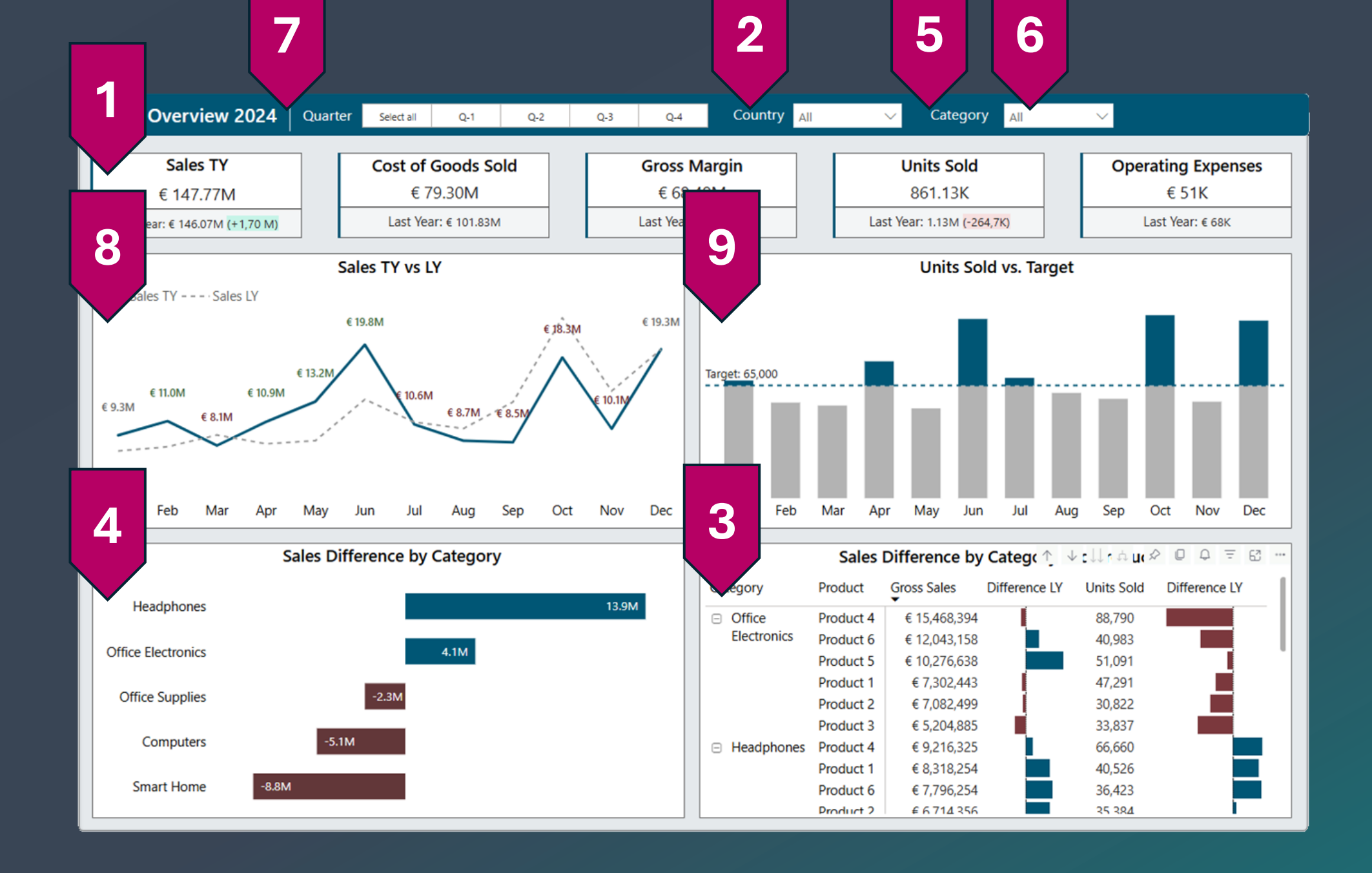

## **Keyboard Navigation**

All elements can be navigated using keyboard shortcuts

- Shift + ? = Overview shortcuts
- **Ctrl + F6** = Move between sections
- **Enter** = Enter/Exit a visual

**Ctrl + Space** = Multi-select data points

Ctrl Shift C = Unselect all filter selections.

Ctrl + Shift + F11 = Show visuals as tables

| Cost of Goods Sold                |              | Gross              | wargin |           | Un       |
|-----------------------------------|--------------|--------------------|--------|-----------|----------|
| £ 70.20M                          |              | <i>F C</i> 0       | 4014   |           | 8        |
| Keyboard shortcuts                |              |                    |        | ×         | ast Year |
| Across the product                |              |                    |        | 1.1       | Bar C    |
| Command                           |              | Shortcuts          |        |           |          |
| Move focus between sections       |              | Ctrl + F6          |        | _         |          |
| Move focus backwards between se   | ctions       | Ctrl + Shift + F6  |        |           |          |
| Show visuals as tables            |              | Ctrl + Shift + F11 |        |           |          |
| Show keyboard shortcuts           |              | ?                  |        |           |          |
| On visual                         |              | Shortsute          |        |           |          |
| Command                           |              | Shortcuts          |        |           | nr N     |
| Move focus to visual menu         |              | Alt + Shift + F10  |        |           |          |
| Show as a table                   |              | Alt + Shift + F11  |        |           |          |
| Enter a visual or layer           |              | Enter              |        |           | Gros     |
| Exit a layer or visual            |              | Esc                |        |           |          |
| See more keyboard shortcuts and a | accessibilit | <u>y features</u>  |        |           | € 1      |
|                                   |              |                    |        |           | € 1      |
| -2 3M                             |              |                    |        | Product 1 | €        |
| 2.311                             |              |                    |        | Product 2 | €        |

https://learn.microsoft.com/en-us/power-bi/create-reports/desktop-accessibility-keyboard-shortcuts

## Tab Order

- View –> Selection –> Tab order
- Drag and Drop
- Hide elements

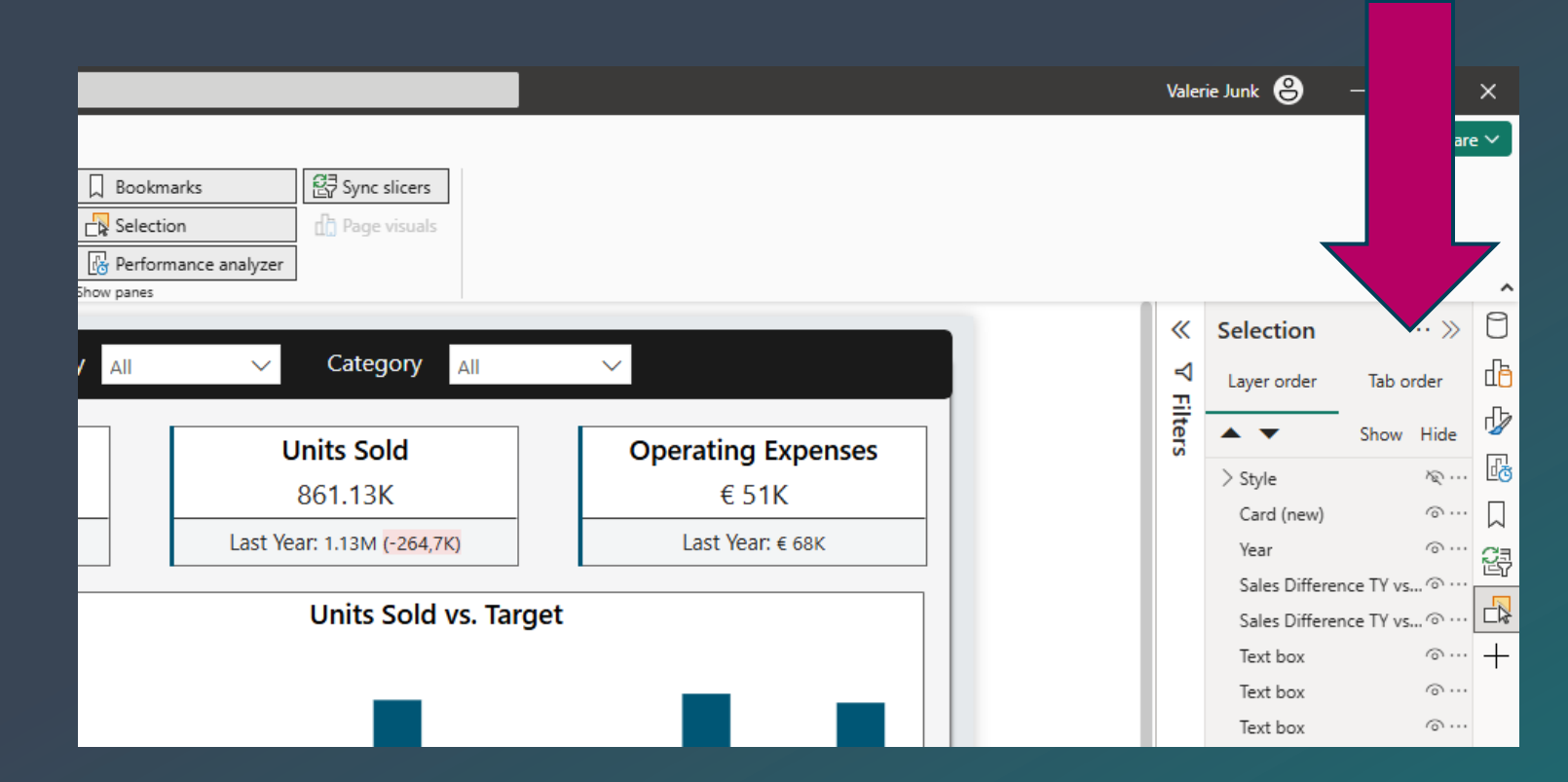

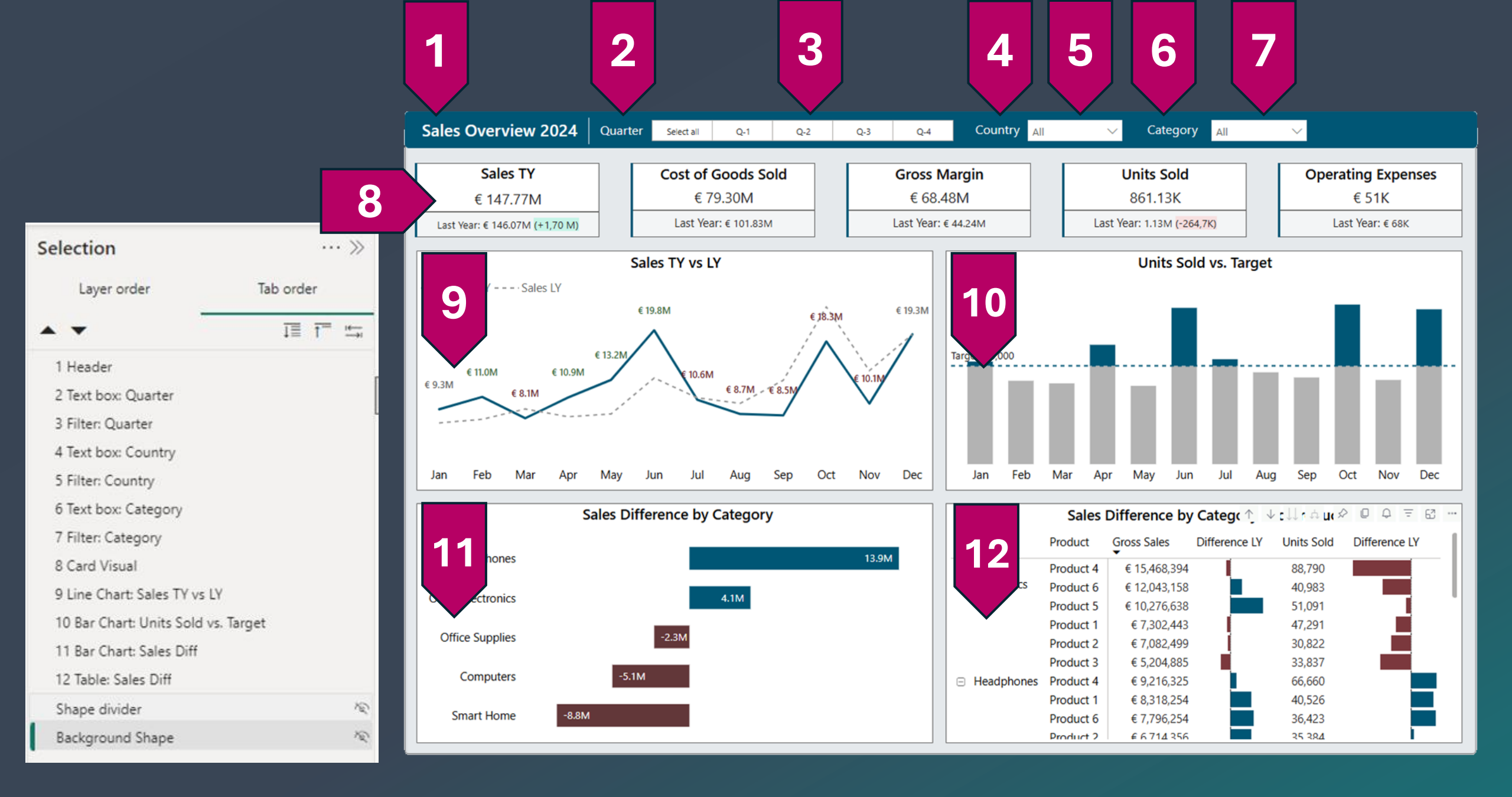

#### Ctrl + Shift + F11 = Show visuals as tables

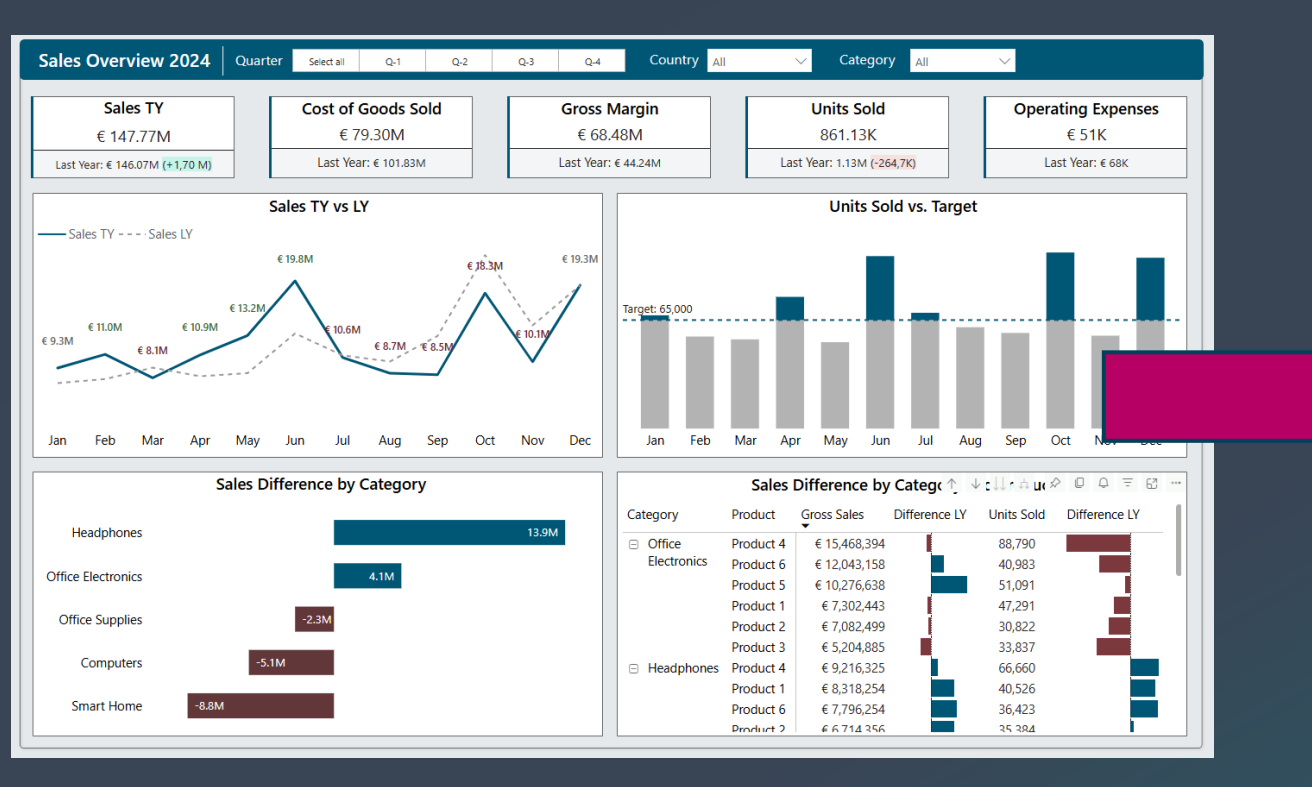

| Sales Ov       | erview 2024        | Quarter         | Select all  | Q-1         | Q-2          | Q-3 | Q-4 | Country                       | All           | ✓ Catego      | ry All        | $\sim$     |               |
|----------------|--------------------|-----------------|-------------|-------------|--------------|-----|-----|-------------------------------|---------------|---------------|---------------|------------|---------------|
| ales TY        | COGS TY            | Profit TY       | Units Sold  | IY_1 Operat | ing Expenses | ТҮ  |     |                               |               |               |               |            |               |
| 147,771,511.2  | 24 € 79,295,857.00 | € 68,475,654.24 | 861,13      | 2.00        | € 50,6       | 20  |     |                               |               |               |               |            |               |
|                |                    |                 |             |             |              |     |     |                               |               |               |               |            |               |
|                |                    |                 |             |             |              |     |     |                               |               |               |               |            |               |
|                |                    | Line Cha        | rt: Sales T | Y vs LY     |              |     |     |                               |               | Bar Chart: Ui | nits Sold vs. | Target     |               |
| Month Short    | Sales TY Sa        | les LY          |             |             |              |     |     | Month Short Be                | low_Target _A | bove Target   |               | 5          |               |
| ▲<br>lan       | £ 0 310 5/1 01 £   | 7 508 1/1 09    |             |             |              |     |     | ▲<br>Jan                      | 65,000,00     | 2 835 50      |               |            |               |
| Feb            | € 10.967.130.71    | 7,982,039,14    |             |             |              |     |     | Feb                           | 55,115.00     | 2,033.30      |               |            |               |
| Mar            | € 8,138,299.77     | 9,356,133.26    |             |             |              |     |     | Mar                           | 53,420.00     |               |               |            |               |
| Apr            | € 10,881,931.85    | 8,325,953.96    |             |             |              |     |     | Apr                           | 65,000.00     | 13,886.50     |               |            |               |
| Nay            | € 13,225,584.68    | 8,702,928.67    |             |             |              |     |     | May                           | 51,771.00     |               |               |            |               |
|                | € 19,787,095.22 €  | 13,472,920.54   |             |             |              |     |     | Jun                           | 65,000.00     | 38,302.00     |               |            |               |
|                | € 10,578,616.68 €  | 10,834,547.53   |             |             |              |     |     | Jul                           | 65,000.00     | 4,349.00      |               |            |               |
|                | € 8,682,838.98 €   | 10,104,040.06   |             |             |              |     |     | Aug                           | 60,705.00     |               |               |            |               |
|                | € 8,512,446.68 €   | 13,168,343.39   |             |             |              |     |     | Sep                           | 57,280.00     |               |               |            |               |
|                | € 18,324,391.19 €  | 22,909,683.46   |             |             |              |     |     | Oct                           | 65,000.00     | 40,482.00     |               |            |               |
|                | € 10,066,952.09 €  | 14,440,292.00   |             |             |              |     |     | Nov                           | 55,650.00     |               |               |            |               |
|                | € 19,286,681.49 €  | 19,264,425.57   |             |             |              |     |     | Dec                           | 65,000.00     | 37,336.00     |               |            |               |
|                |                    | Bar Ch          | nart: Sales | Diff        |              |     |     |                               |               | Table         | : Sales Diff  |            |               |
| Segment        | Difference         |                 |             |             |              |     |     | Category                      | Product       | Gross Sales   | Difference LY | Units Sold | Difference LY |
| Headphones     | 13927314.33        |                 |             |             |              |     |     | Office                        | Product 4     | € 15 468 394  |               | 88 790     |               |
| Office Supplie | -22/12/2/1         |                 |             |             |              |     |     | Electronics                   | Product 6     | € 12 043 158  |               | 40.983     |               |
| Computers      | -5126507.52        |                 |             |             |              |     |     |                               | Product E     | £ 10 276 620  |               | F1 001     |               |
| Smart Home     | -8817134.56        |                 |             |             |              |     |     |                               | Product 3     | 6 10,270,030  |               | 17,091     | - <b>-</b>    |
|                |                    |                 |             |             |              |     |     |                               | Product 1     | € 7,302,44:   |               | 47,291     |               |
|                |                    |                 |             |             |              |     |     |                               | Product 2     | € 7,082,499   | ′ <b>_</b>    | 30,822     |               |
|                |                    |                 |             |             |              |     |     |                               | Product 3     | € 5,204,885   |               | 33,837     |               |
|                |                    |                 |             |             |              |     |     | <ul> <li>Headphone</li> </ul> | es Product 4  | € 9,216,325   |               | 66,660     |               |
|                |                    |                 |             |             |              |     |     |                               | Product 1     | € 8,318,254   |               | 40,526     |               |
|                |                    |                 |             |             |              |     |     |                               | Product 6     | € 7,796,254   |               | 36,423     |               |
|                |                    |                 |             |             |              |     |     |                               | Product 2     | £ 6 714 356   |               | 35 384     |               |

### In Preview Visuals

| Sales Overview 2024            | Quarte | Select all | Q-1           | Q-2 |
|--------------------------------|--------|------------|---------------|-----|
| Sales TY                       | 7 [    | Cost of    | Goods Sc      | old |
| € 147.77M                      |        | €7         | 79.30M        |     |
| Last Year: € 146.07M (+1,70 M) |        | Last Ye    | ar: € 101.83M | 1   |

#### Sales Overview 2024

| Sales TY         | COGS TY         |  |
|------------------|-----------------|--|
| € 147,771,511.24 | € 79,295,857.00 |  |

#### **Screen Reader**

Sales Target Hit 3 Times in 2025

### **Screen Reader Compatibility**

- When a report consumer navigates to a visual, the screen reader will read out:
  - the title
  - visual type
  - any alt text (if set)

### What is read?

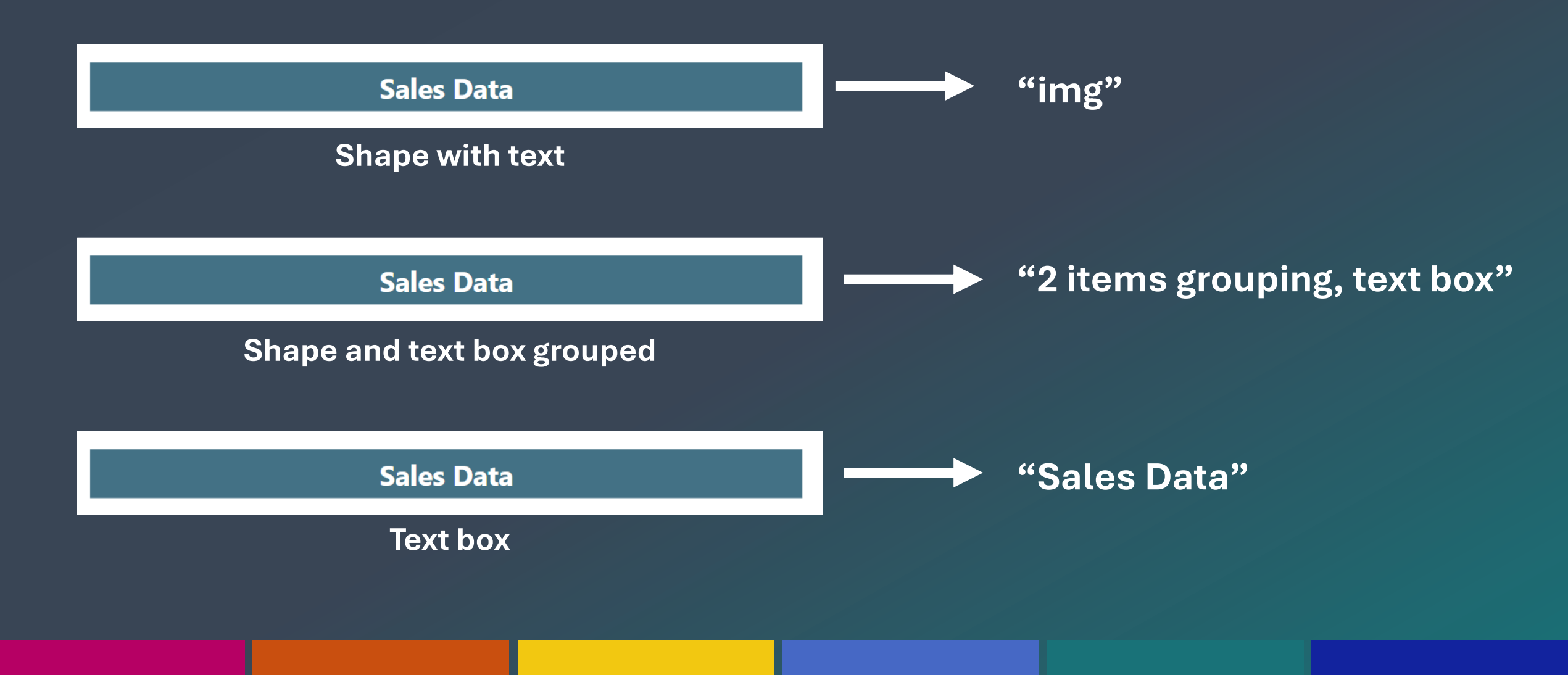

### **Alternative Text**

- Read by screen readers.
- Meaningful information about the element.
- Max 250 characters.
- Use DAX to make it dynamic.

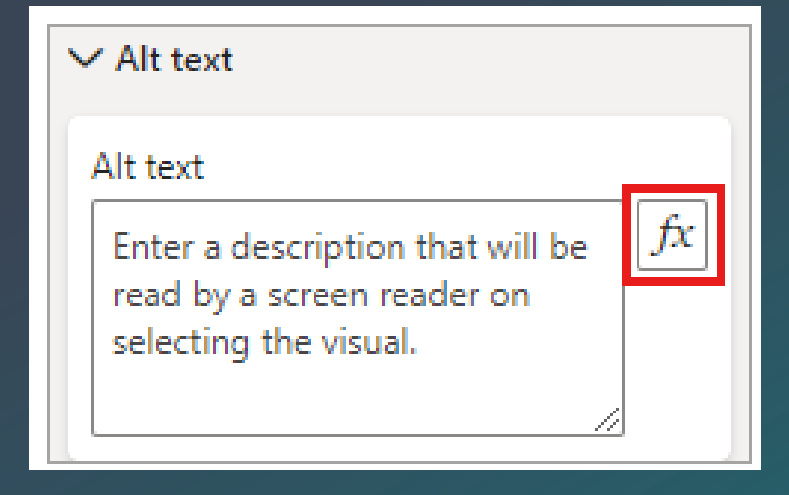

## Reuse dynamic (sub)titles

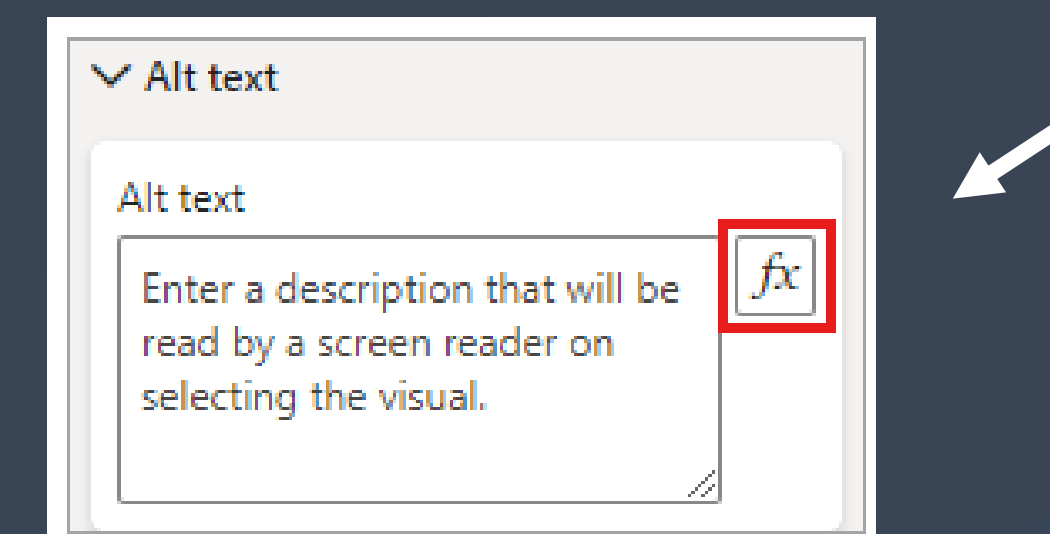

#### Sales target hit 4 times in 2025

Achieving more than expected in may, june, july and august

Below target — Above target — — Target

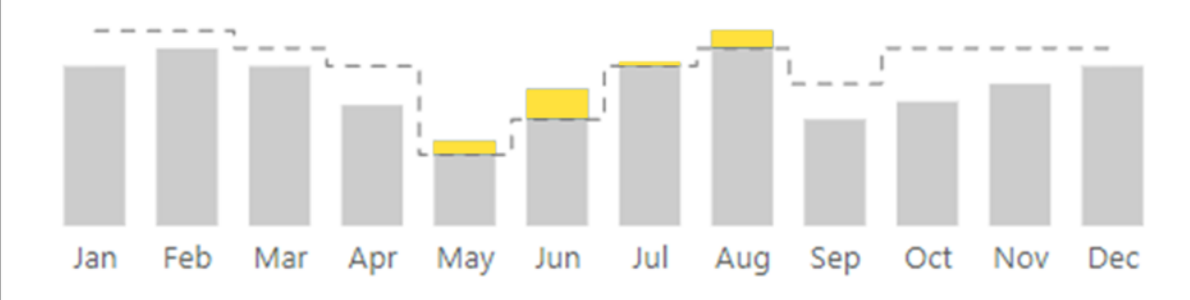

## **Effect of Alternative Text**

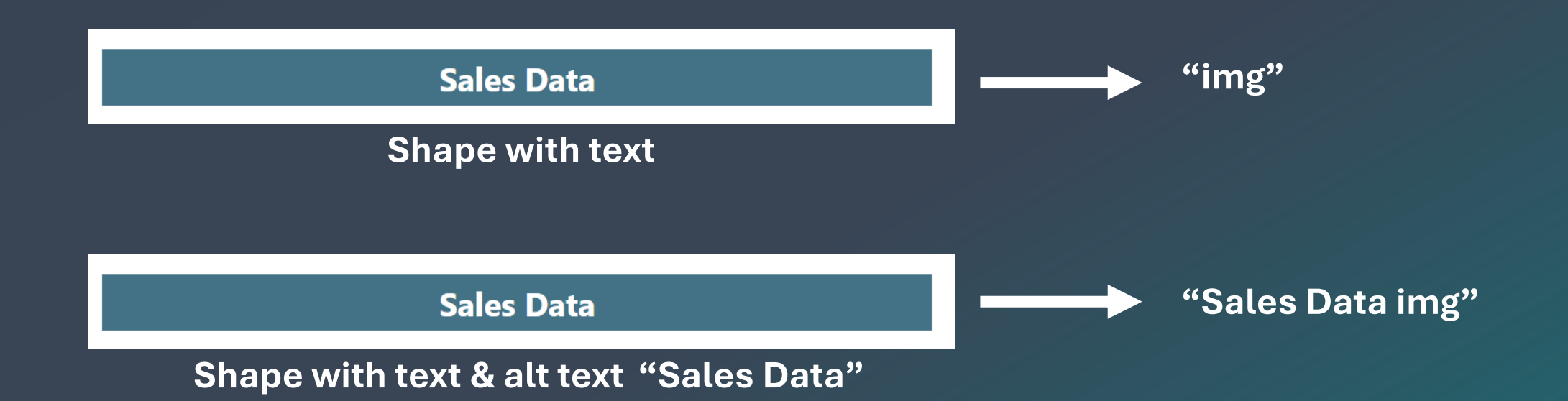

#### **High-contrast Color View**

### **High Contrast View**

4 standard high-contrast support for reports

- High-contrast #1
- High-contrast #2
- High-contrast Black
- High-contrast White

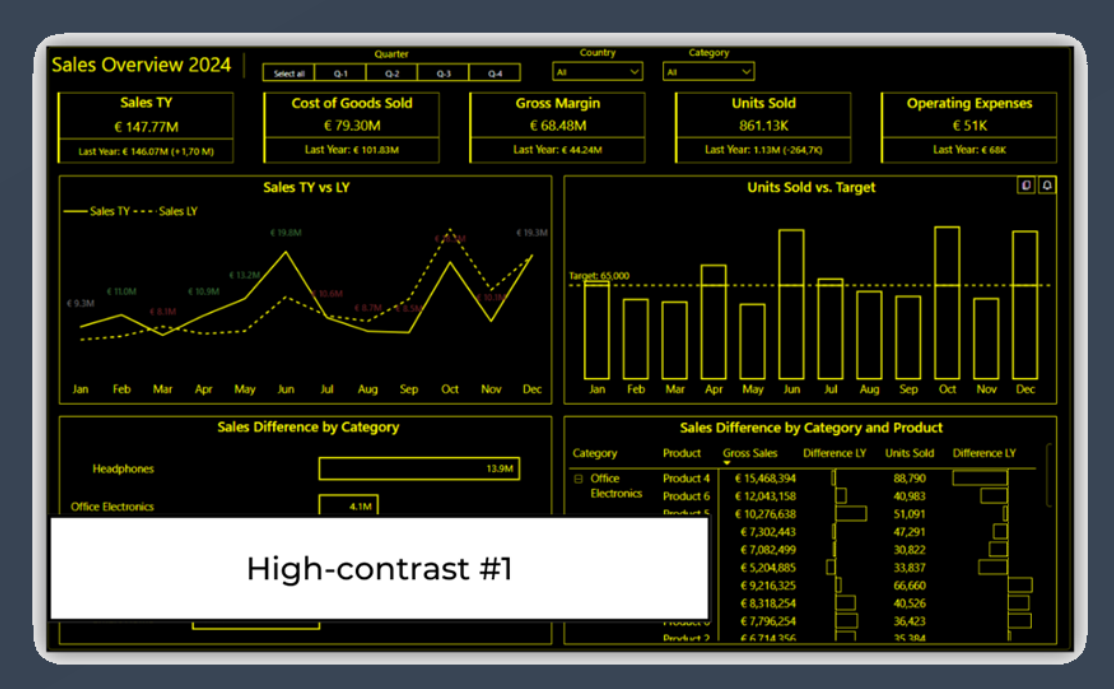

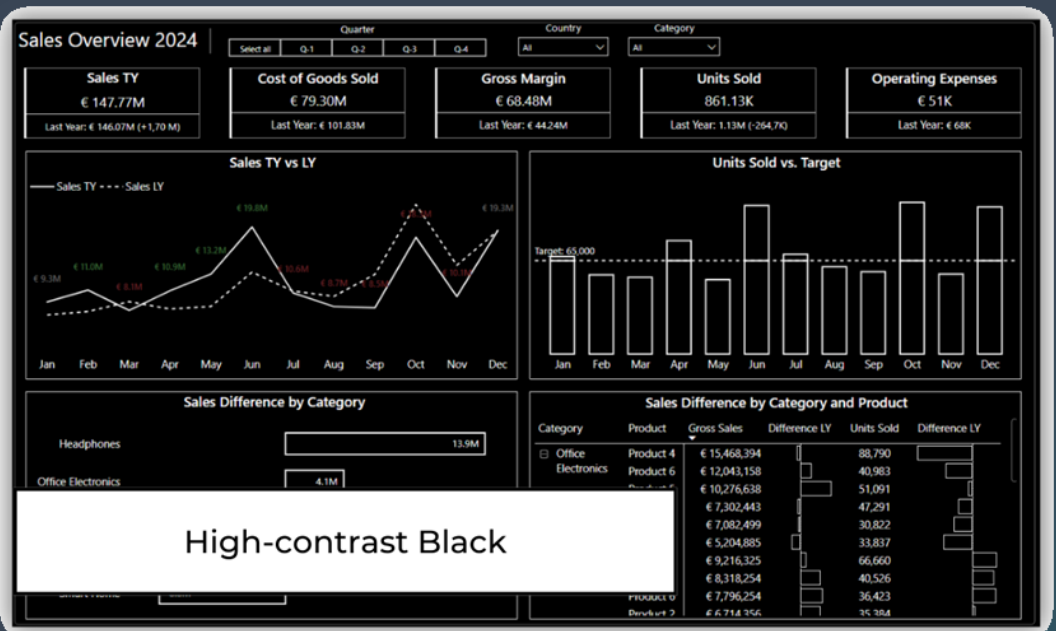

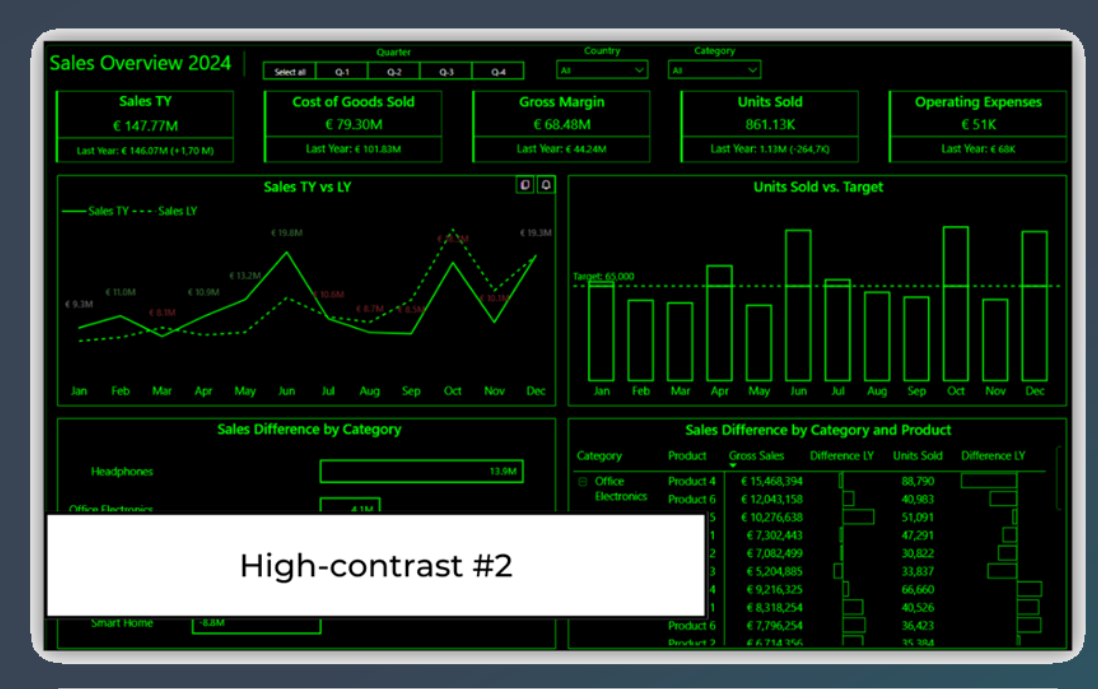

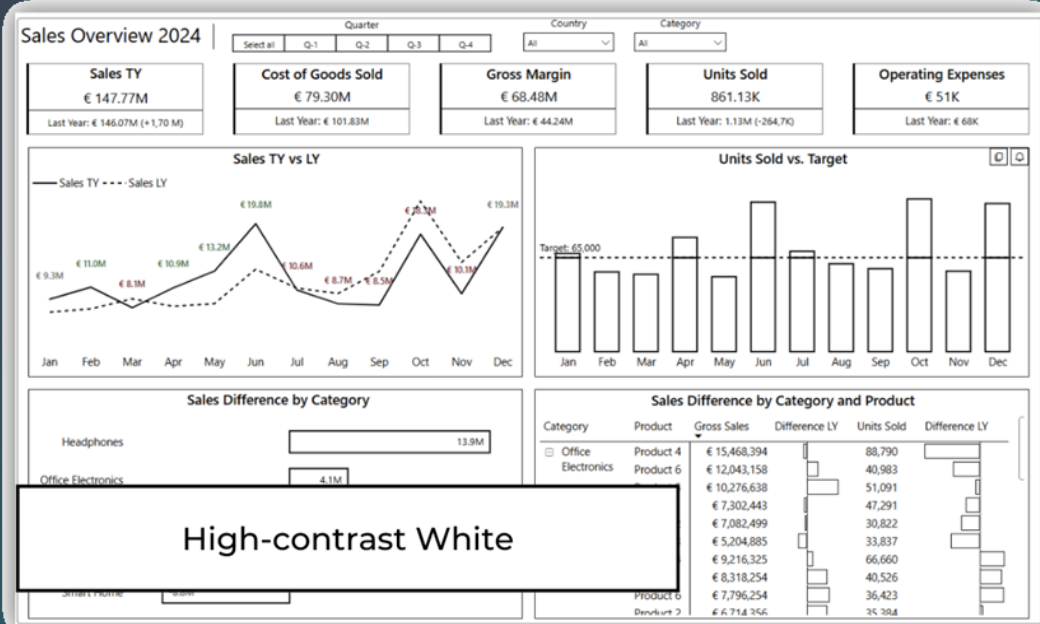

### **High Contrast View**

• You can set the view in Power BI (online).

 "View" button -> "Highcontrast colors."

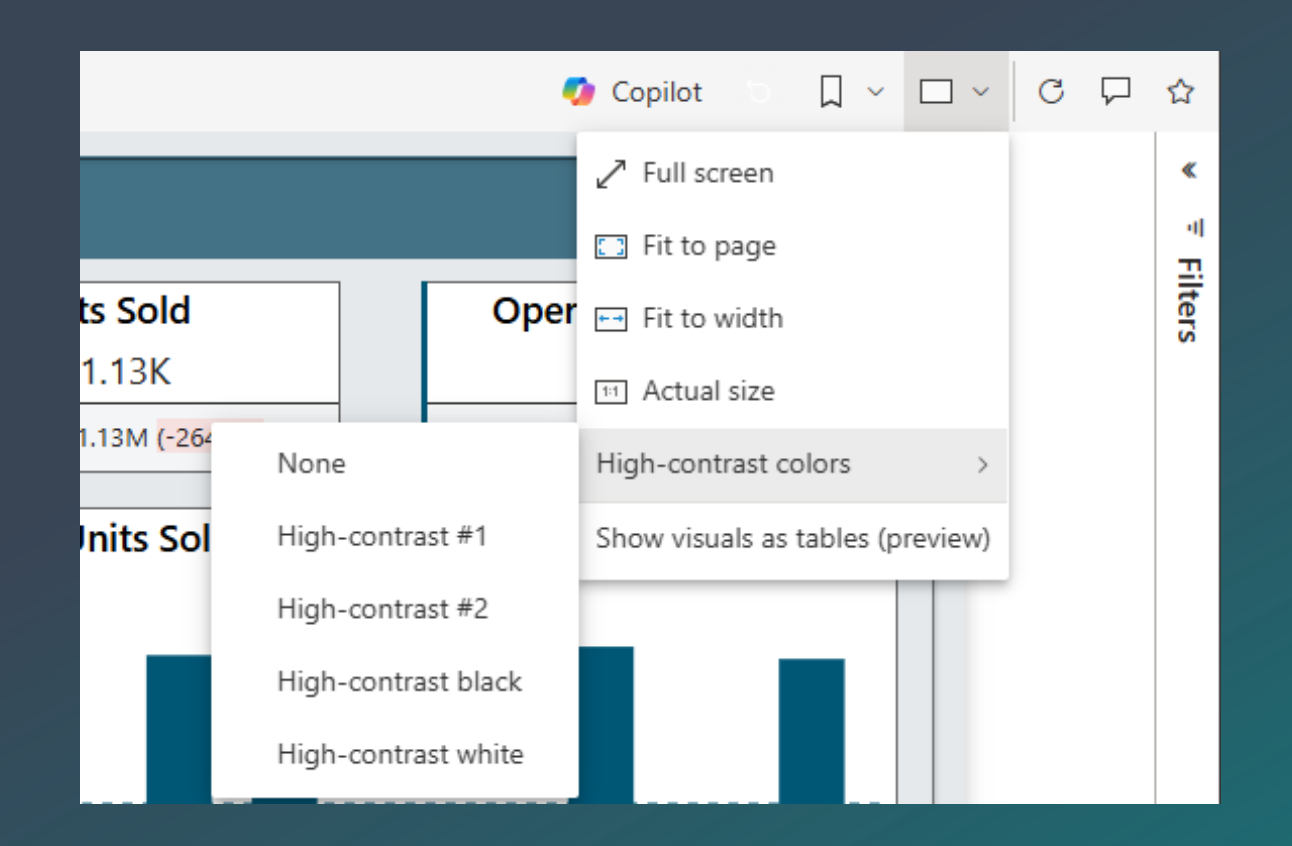

## Word of Warning

#### Conditional formatting is not affected!

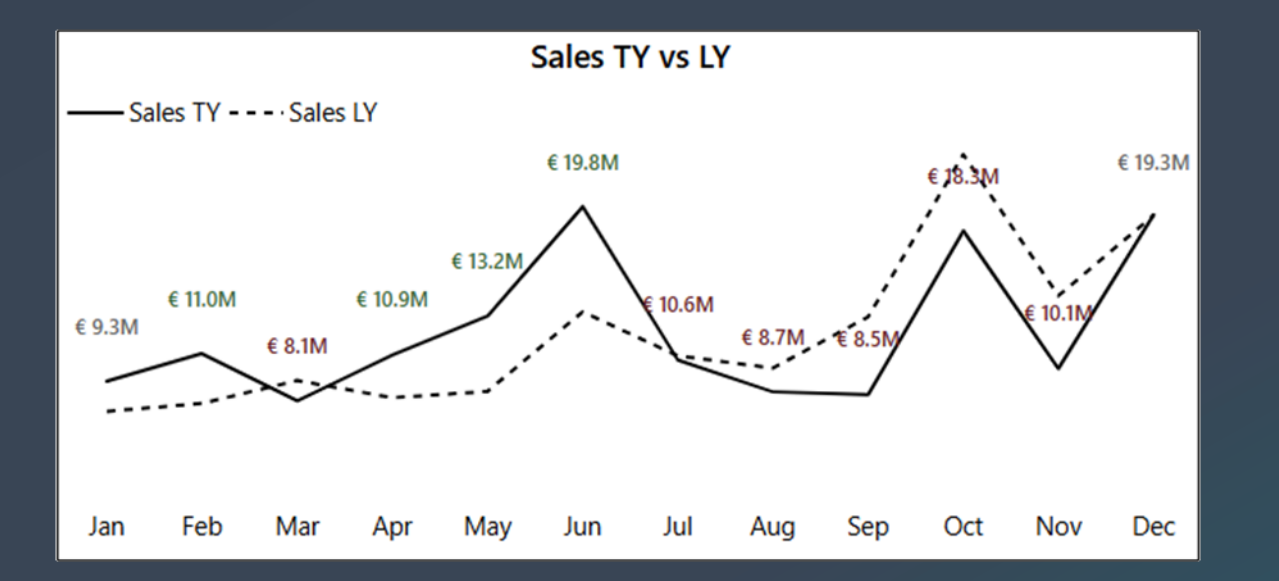

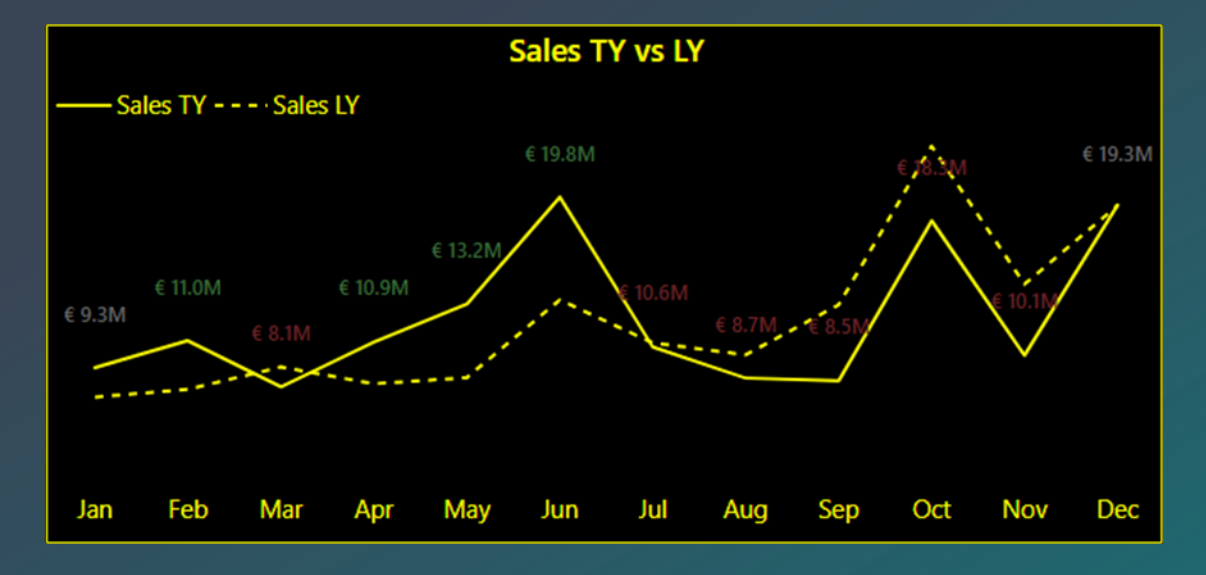

## Spotlight

#### Focus mode

## Show data table

Can be done by the user!

## Spotlight

#### Focus on 1 visual in a report

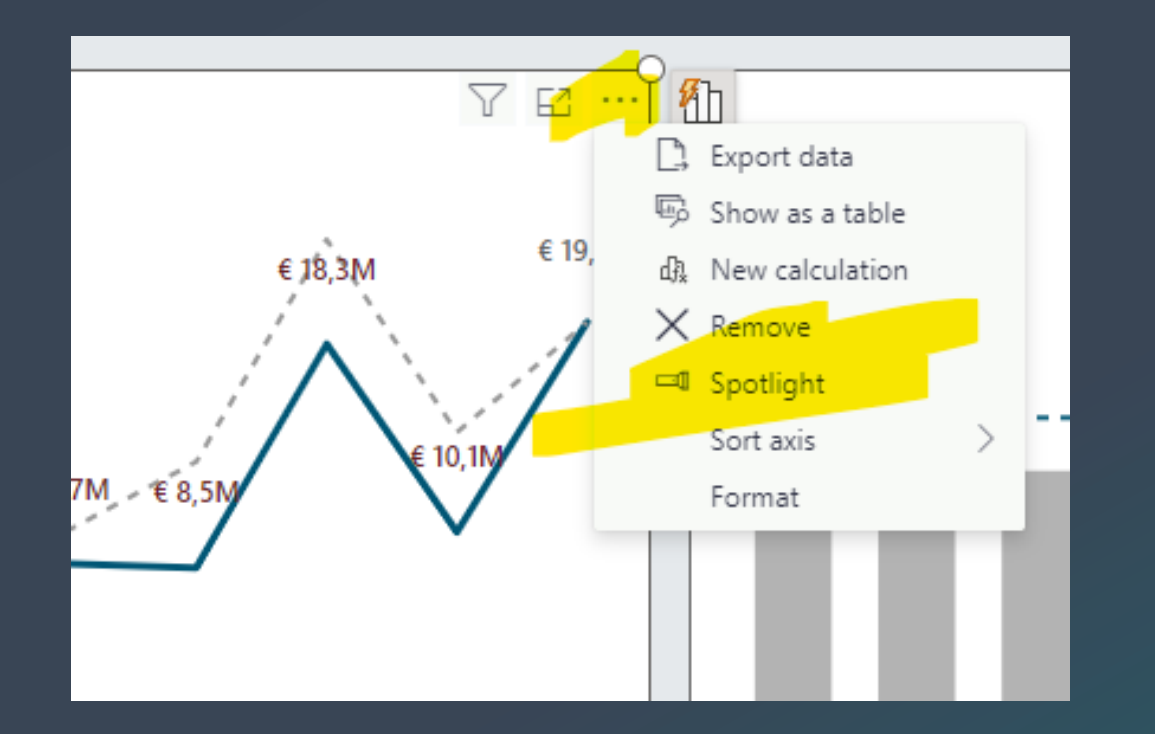

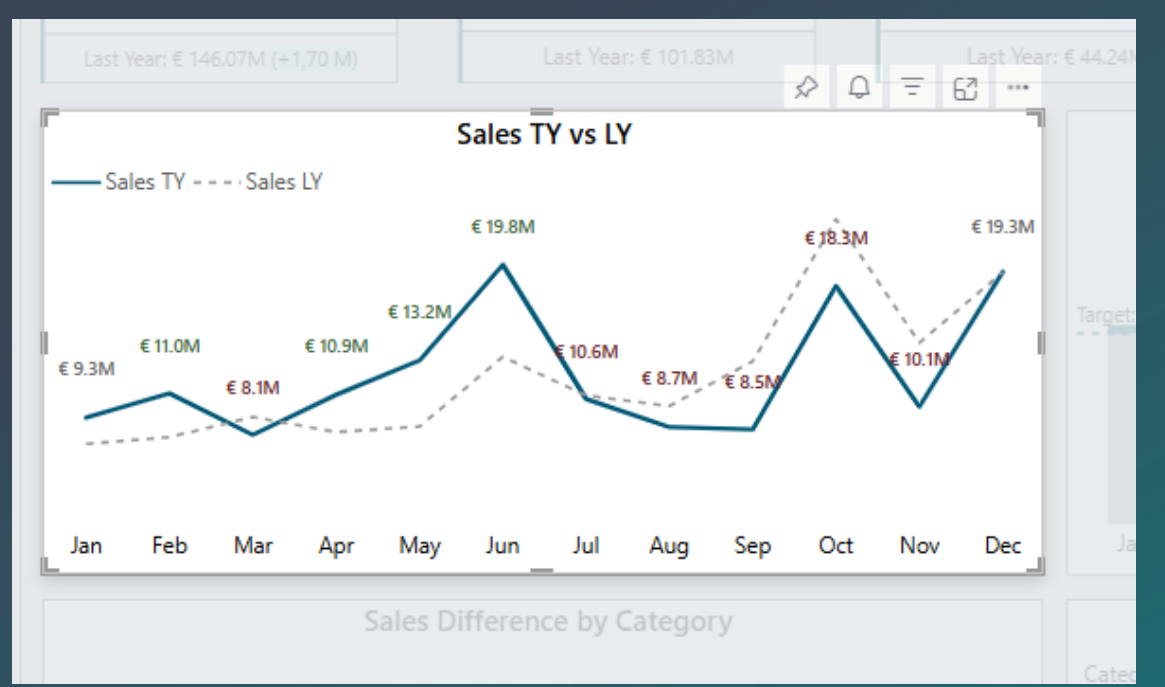

#### **Focus Mode**

#### New window to view visual

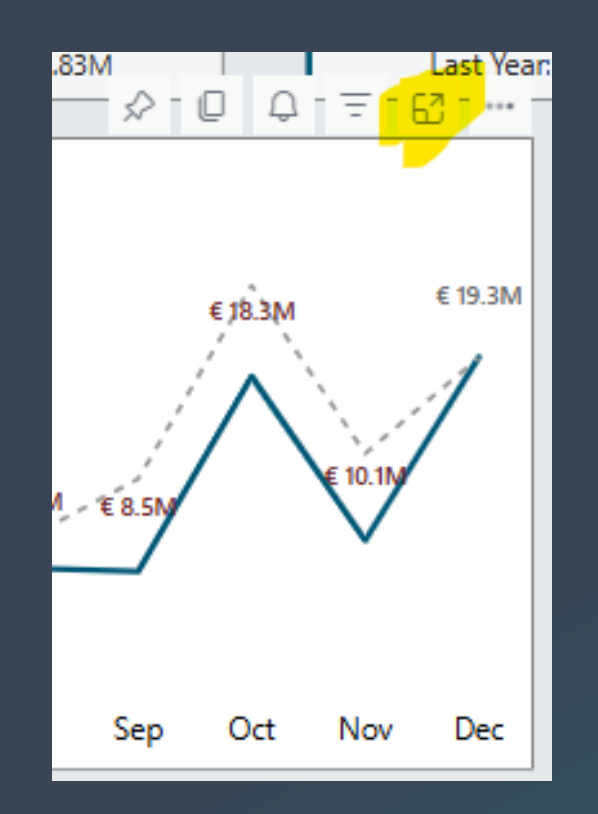

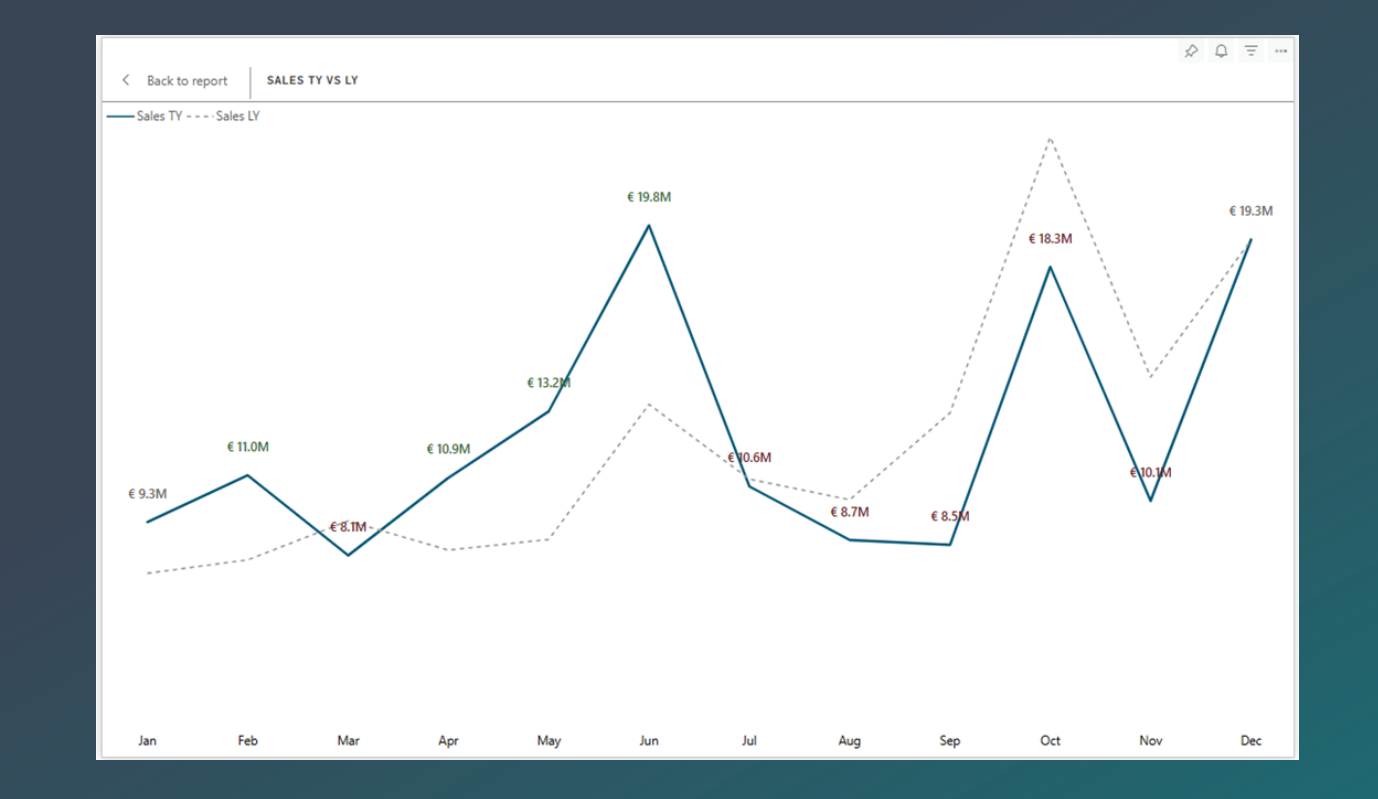

#### Show as Table

- Visual and table combined
- Alt + Shift + F11 for screen-reader

friendly view

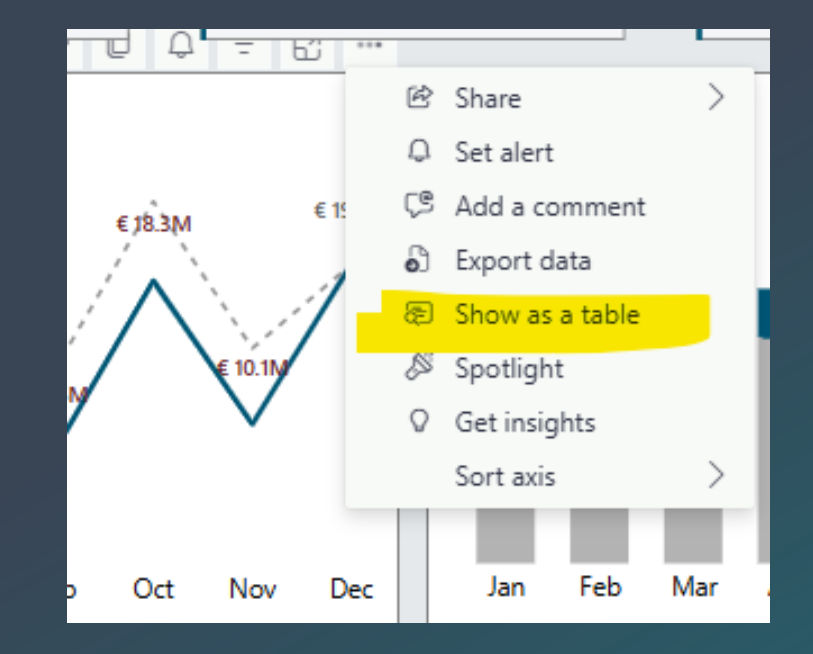

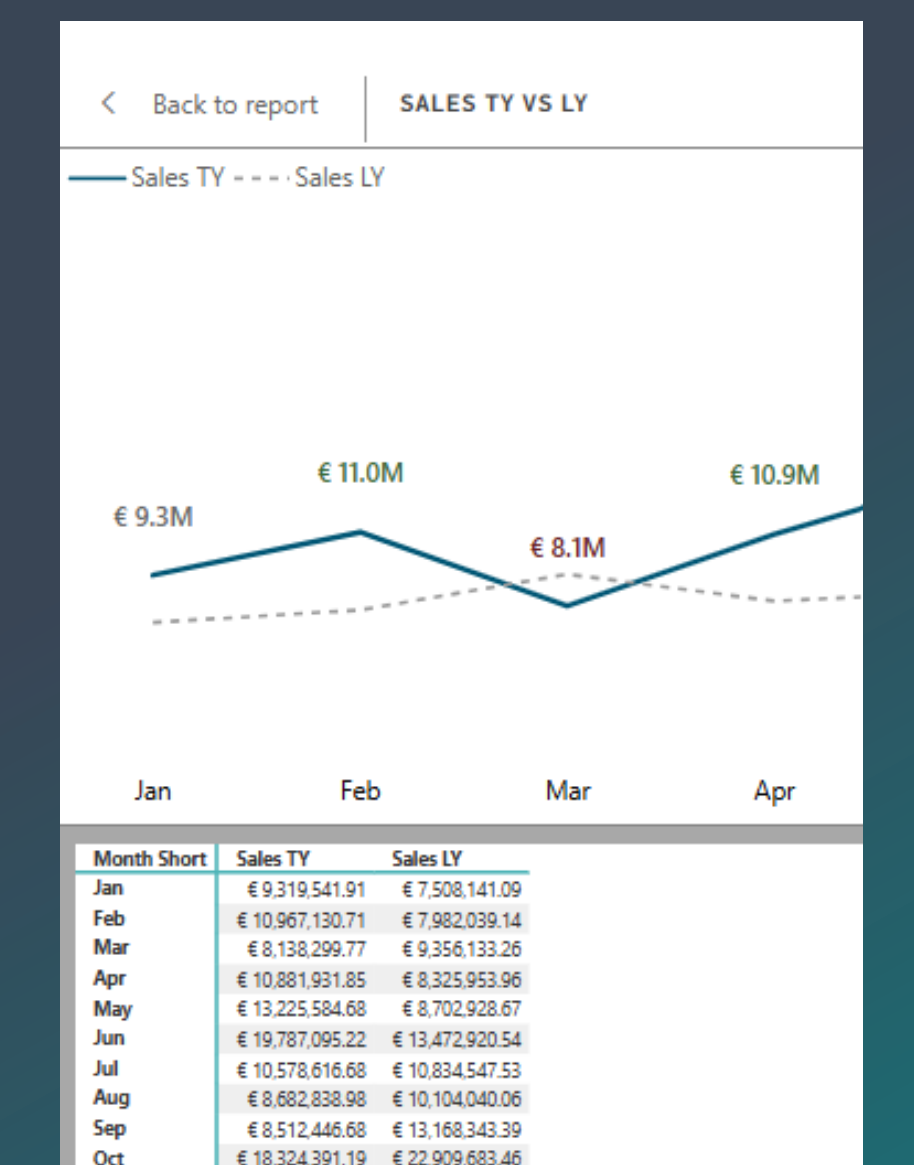

€ 14 440 292 00

Nov

Dec

€ 10.066.952.09

€ 19.286,681,49 € 19,264,425.57

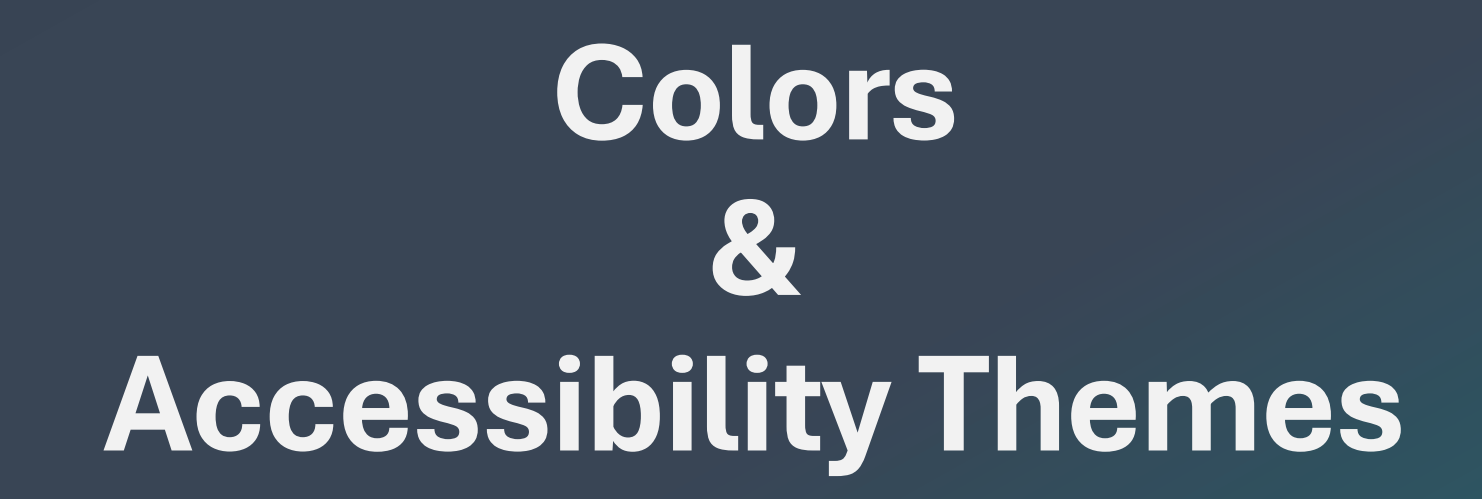

### Which colors can I choose?

Background & text contrast ratio at least 4.5:1

- The lighter color (background) is 4.5 times brighter than the darker color (text).
- The text is distinguishable from the background

| My text color is <b>#B3B3B3</b> at <b>12 px</b> and <b>regular</b> weight                                                                                                    |                                                                                                    |                                                                                                    |
|----------------------------------------------------------------------------------------------------|----------------------------------------------------------------------------------------------------|----------------------------------------------------------------------------------------------------|
| My background color is #FFFFF                                                                                                    |                                                                                                    |                                                                                                    |
| My design must be <b>AAA</b> compliant                                                                                                    |                                                                                                    |                                                                                                    |
|                                                                                                    |                                                                                                    |                                                                                                    |
| Fails AAA                                                                                                    | Passes AAA                                                                                                    | Passes AAA                                                                                                    |
| Required contrast ratio: 7                                                                                                    | if you change background<br>color to #282828                                                                                                    | if you change text color to<br>#595959                                                                                                    |
| Your contrast ratio: 2.1                                                                                                    | New contrast ratio: 7.03                                                                                                    | New contrast ratio: 7                                                                                                    |
| Lorem ipsum dolor sit amet,<br>consectetur adipiscing elit, sed do<br>eiusmod tempor incididunt ut labore et<br>dolore magna aliqua. Ut enim ad minim<br>veniam, quis nostrud exercitation | Lorem ipsum dolor sit amet,<br>consectetur adipiscing elit, sed do<br>eiusmod tempor incididunt ut labore et<br>dolore magna aliqua. Ut enim ad minim<br>veniam, quis nostrud exercitation | Lorem ipsum dolor sit amet,<br>consectetur adipiscing elit, sed do<br>eiusmod tempor incididunt ut labore et<br>dolore magna aliqua. Ut enim ad minim<br>veniam, quis nostrud exercitation |

## **Color check**

#### **Squint test**

- Turn down the brightness of screen
- Do you still see the most important information?

**Check with the end-user** 

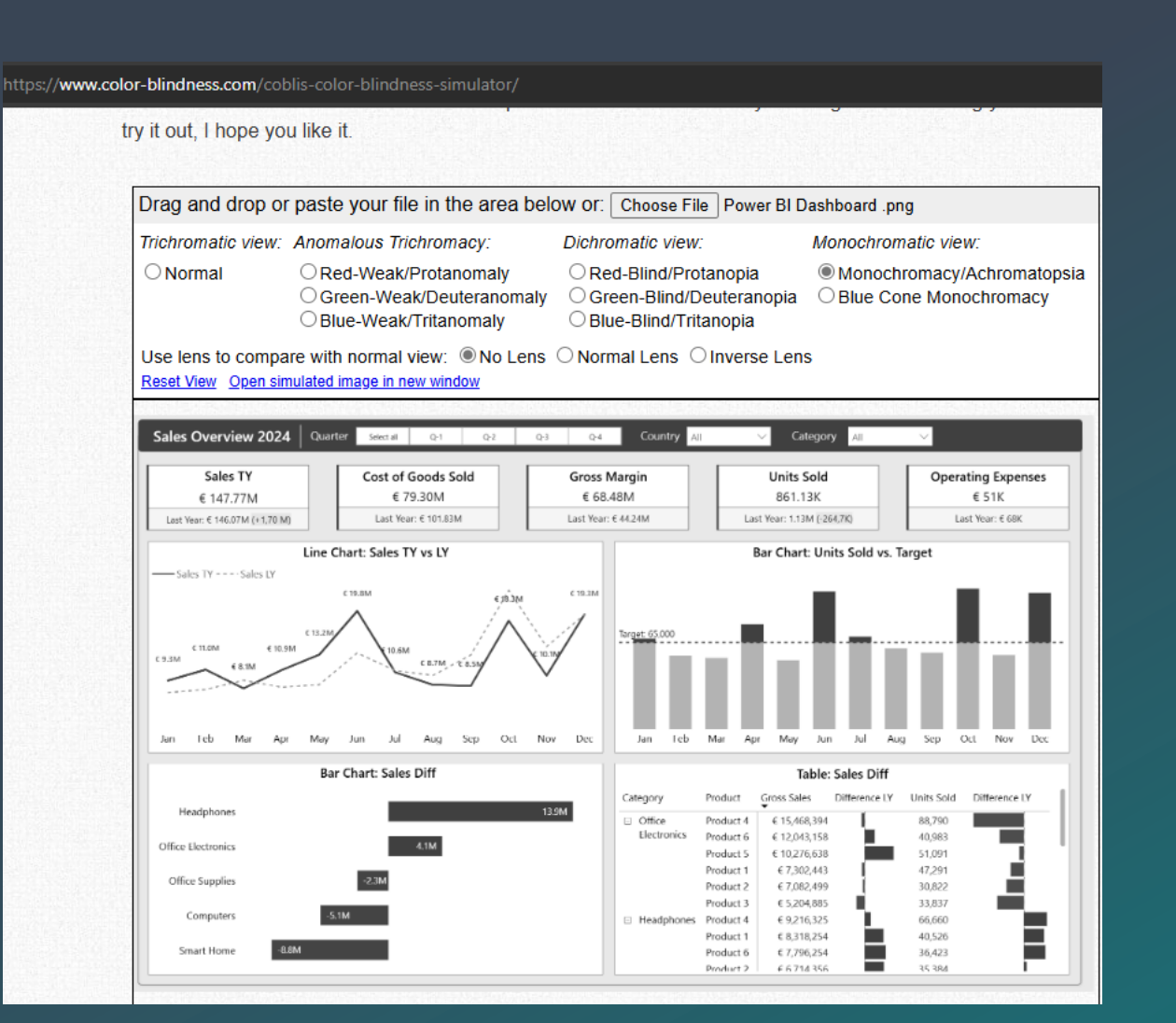

#### www.color-blindness.com

## Don't rely on color only

#### **Difficult color combinations**

- green and red
- green and brown
- blue and purple
- green and blue
- light green and yellow
- blue and grey
- green and grey
- green and black

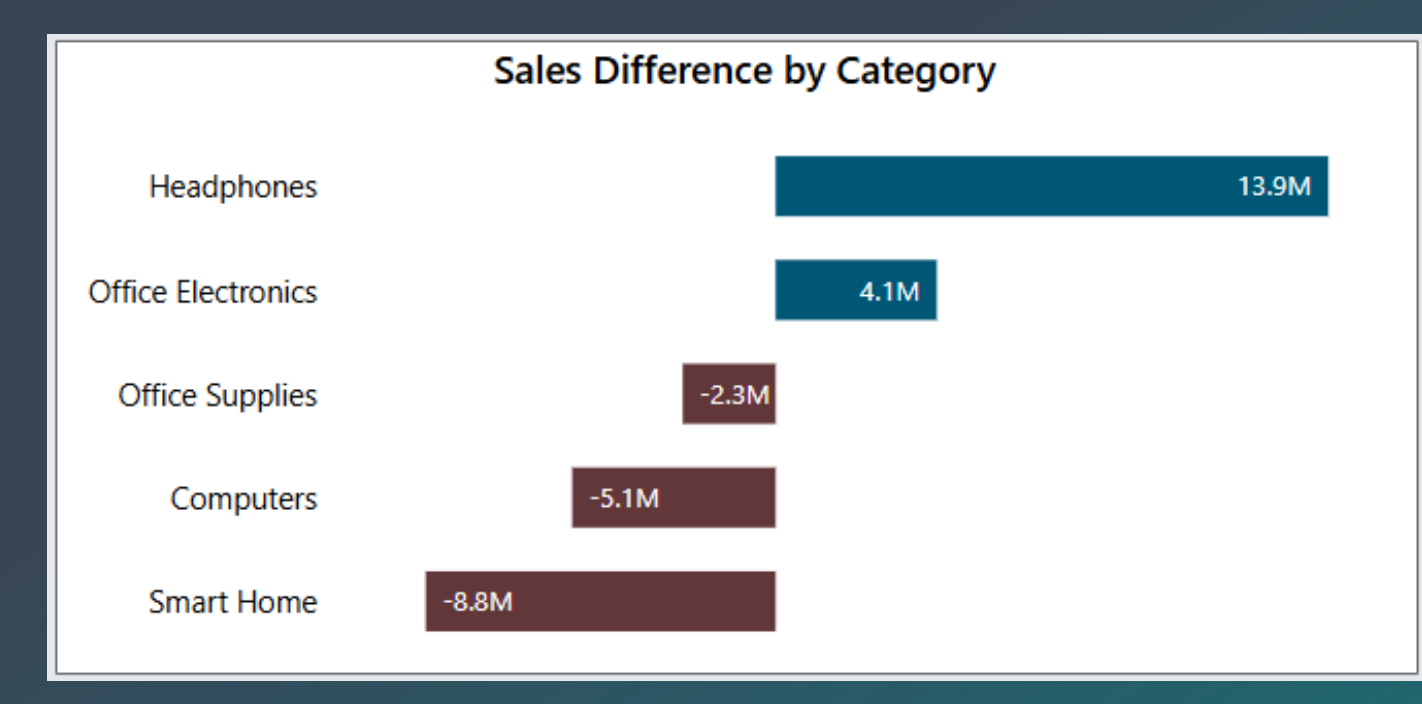

### **Accessibility Themes**

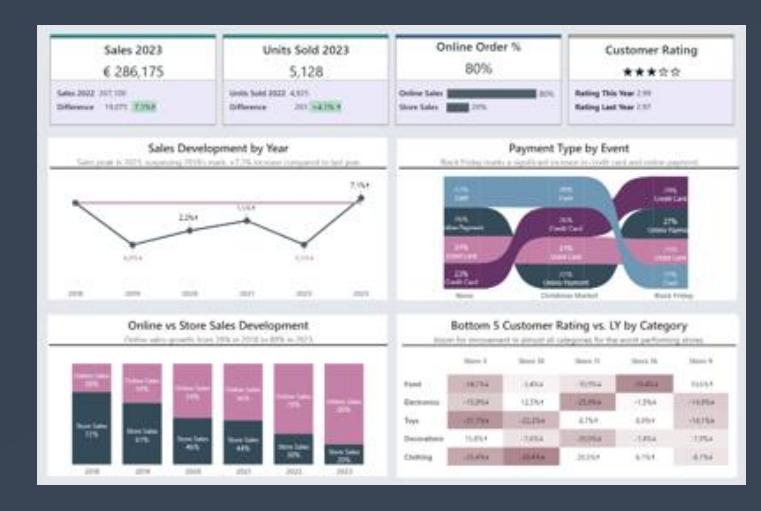

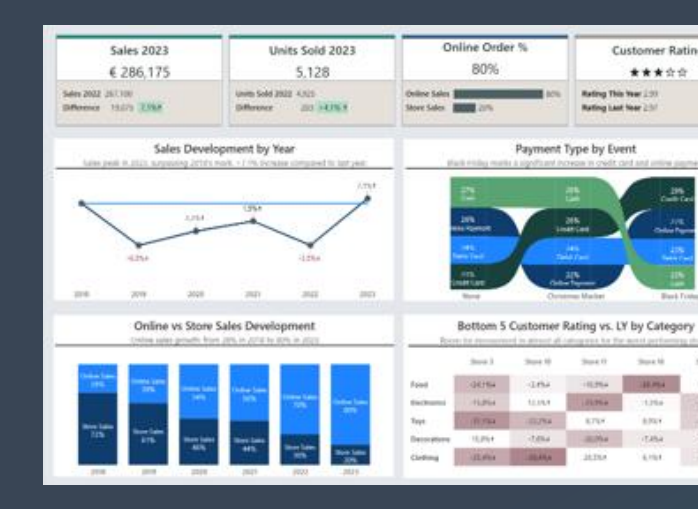

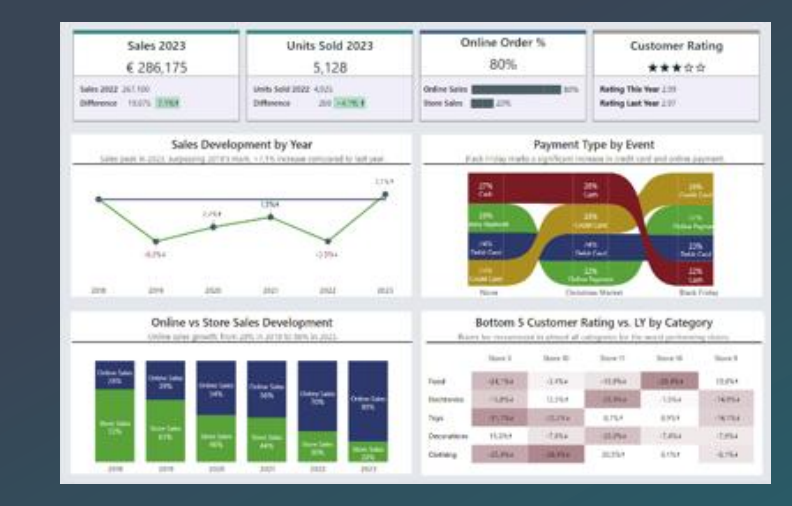

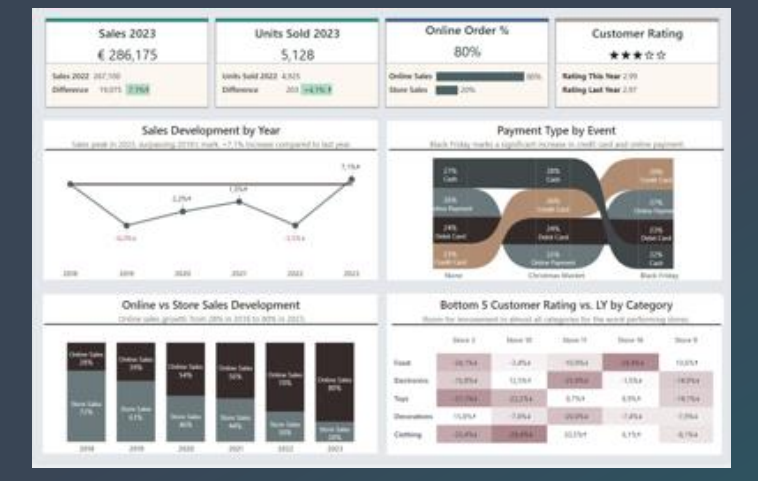

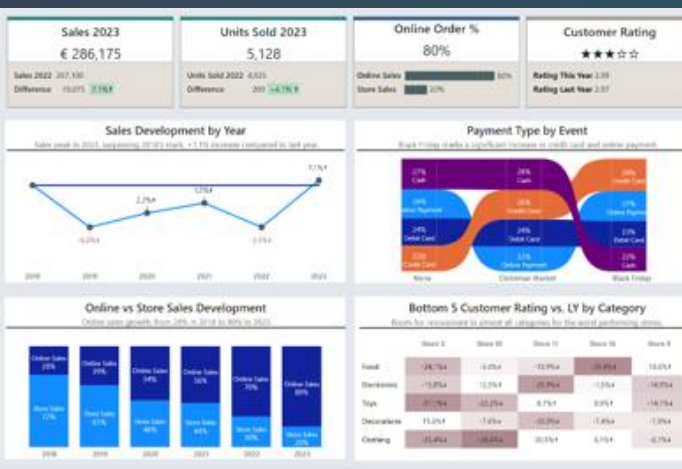

**Customer Rating** 

\*\*\*\*\*

Store M. Store B.

ADDA. 36753

6.154

title likitis

data idata

10,004

4764

## Takeaway

- Get to know the audience
- Provide context & meaning
- Accessibility is not a buzzword
  - Do not just use color to convey information
  - Check the tab order

# Valerie Junk PorcuBI

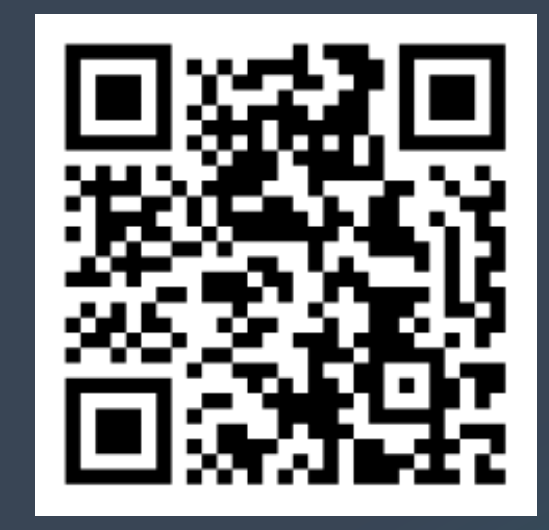

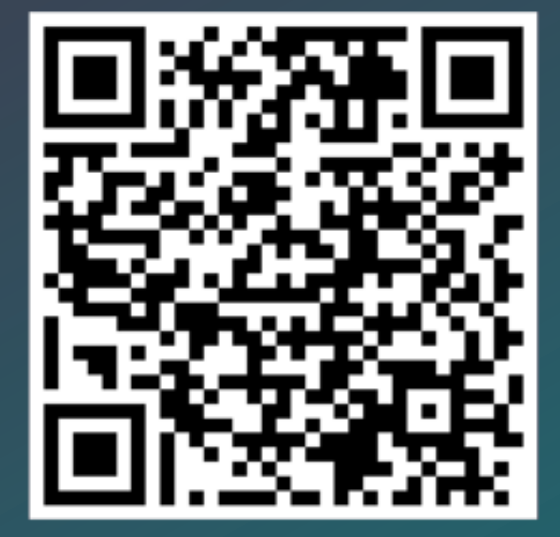

#### Please rate this session! -